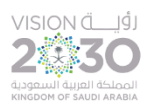

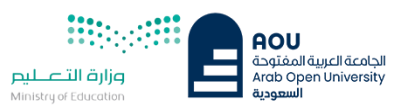

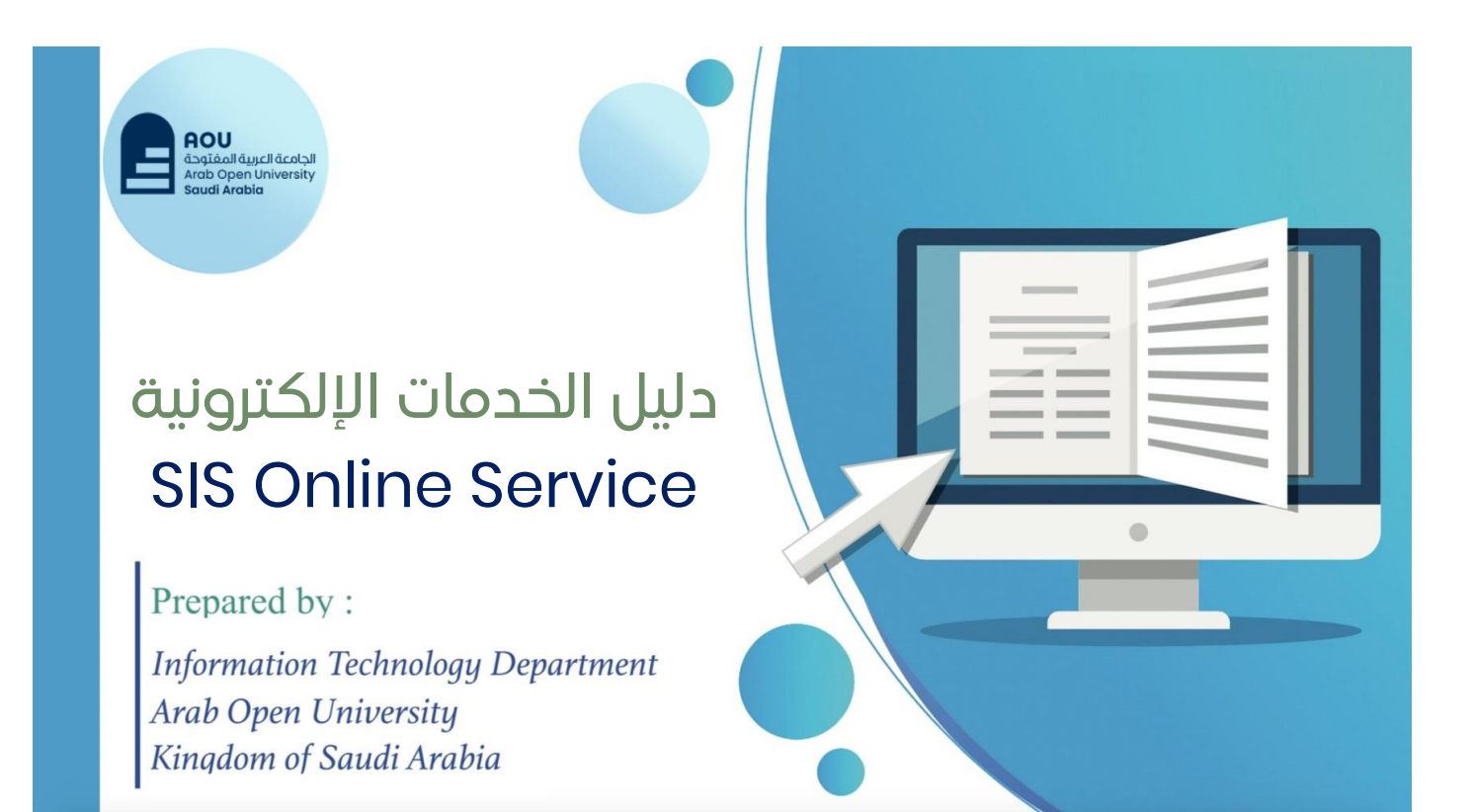

| Information Technology department, Arab Open University, Kingdom of Saudi Arabia. | Title: SIS online services |         |
|-----------------------------------------------------------------------------------|----------------------------|---------|
| Last updated on 02 July 2022                                                      | Version : 2.0 EN/AR        | Page :1 |

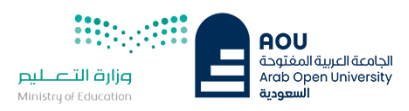

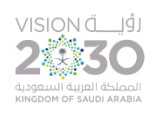

# Contents

| 3  | لظام معلومات الطالب SIS-online services                                                                  |
|----|----------------------------------------------------------------------------------------------------|
| 3  | 1-الدخول على موقع نظام معلومات الطالب(Entering student information system website(SIS-e services         |
| 4  | 2-تسجيل الدخول بإستخدام اسم المستخدم وكلمة المرور Login using User ID and Password                       |
| 5  | 3-تغيير كلمة المرور    Change password                                                                   |
| 6  | 4-التعديل على المعلومات الشخصية Updating personal information                                            |
| 7  | الجزء الأول: دفع رسوم التسجيل وإضافة المقررات Pay the registration fees, and register courses            |
| 8  | 1- دفع رسوم التسجيل عن طريق الدفع الإلكتروني المباشر Paying registration fees through online payment     |
| 9  | 2- إتمام عملية الدفع الإلكترونية   Completing the online payment process   يسمى عملية الدفع الإلكترونية  |
| 10 | 3- البدء بإضافة المقررات Start registering courses                                                       |
| 11 | 4-   قراءة التعليمات والموافقة عليهاReading and agreeing to the instructions                             |
| 12 | 5- الإرشاد الأكاديمي والمقررات الموصى بتسجيلها Academic advisor and advised courses                      |
| 13 | 6-إختيار الشعبة المراد تسجيلها Select the course's section ــــــــــــــــــــــــــــــــــــ          |
| 15 | 8- الإنتقال إلى الجزء المالي (الدفع و التقسيط)(Go to the financial section (One payment and installments |
| 16 | 9- تعليمات الدفع و شروط التقسيط Payment instructions and installments conditions                         |
| 17 | 10- دفع الرسومFees payment                                                                               |
| 18 | ۱۱- تأکید دفع الرسوم بنجاح  Confirming successful payment                                                |
| 19 | 12-طباعة الجدول الدراسيPrinting student's schedule                                                       |
| 19 | -112.1الخطوة الأولى First step 112.1                                                                     |
| 20 | 12.2- الخطوة الثانية Second step                                                                         |
| 21 | 12.3-الخطوة الثالثة  Third step                                                                          |
| 22 | الجزء الثاني : خدمات طلابية - E-Services                                                                 |
| 26 | الجزء الثالث : التقدم على التظلم/Requesting an appea                                                     |
| 31 | الجزء الرابع : طلب تأجيل امتحان     Postpone Exam     الجزء الرابع : طلب تأجيل امتحان                    |
| 33 | الجزء الخامس :الدرجات وسجل العلامات والخطة الأكاديمية Grades\transcripts and academic plan               |
| 33 | 1- الحصول على تفاصيل الدرجاتViewing grades details                                                       |
| 34 | 2-   تفاصيل سجل العلامات والخطة الأكاديمية للطالب   Student's transcript and academic plan details       |
| 37 | الجزء السادس :الإستفسارات والشكاومي -Student Complaint                                                   |
| 37 | -االشكاوبي(Student Complaint)                                                                            |

| Information Technology department, Arab Open University, Kingdom of Saudi Arabia. | Title: SIS online services |         |
|-----------------------------------------------------------------------------------|----------------------------|---------|
| Last updated on 02 July 2022                                                      | Version : 2.0 EN/AR        | Page :2 |

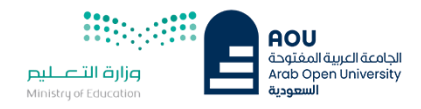

# نظام معلومات الطالب SIS-online services

1- الدخول على موقع نظام معلومات الطالب(SIS-e services)

بعد إصدار الرقم الجامعي يتوجب على الطلاب الدخول لنظام معلومات الطالب, وذلك لتسجيل المقررات والإطلاع على الخدمات الإلكترونية المتاحة لهم.

After the new students gets their university ID number, they must login to their SIS (e-services) to register their courses and obtain other services.

Entering student information syste website

بعد الدخول لموقع الجامعة العربية المفتوحة يستطيع الطالب الوصول لنظام معلومات الطالب من خلال طريقتين:

After entering Arab Open University website, students can access SIS website in two ways:

# (1)

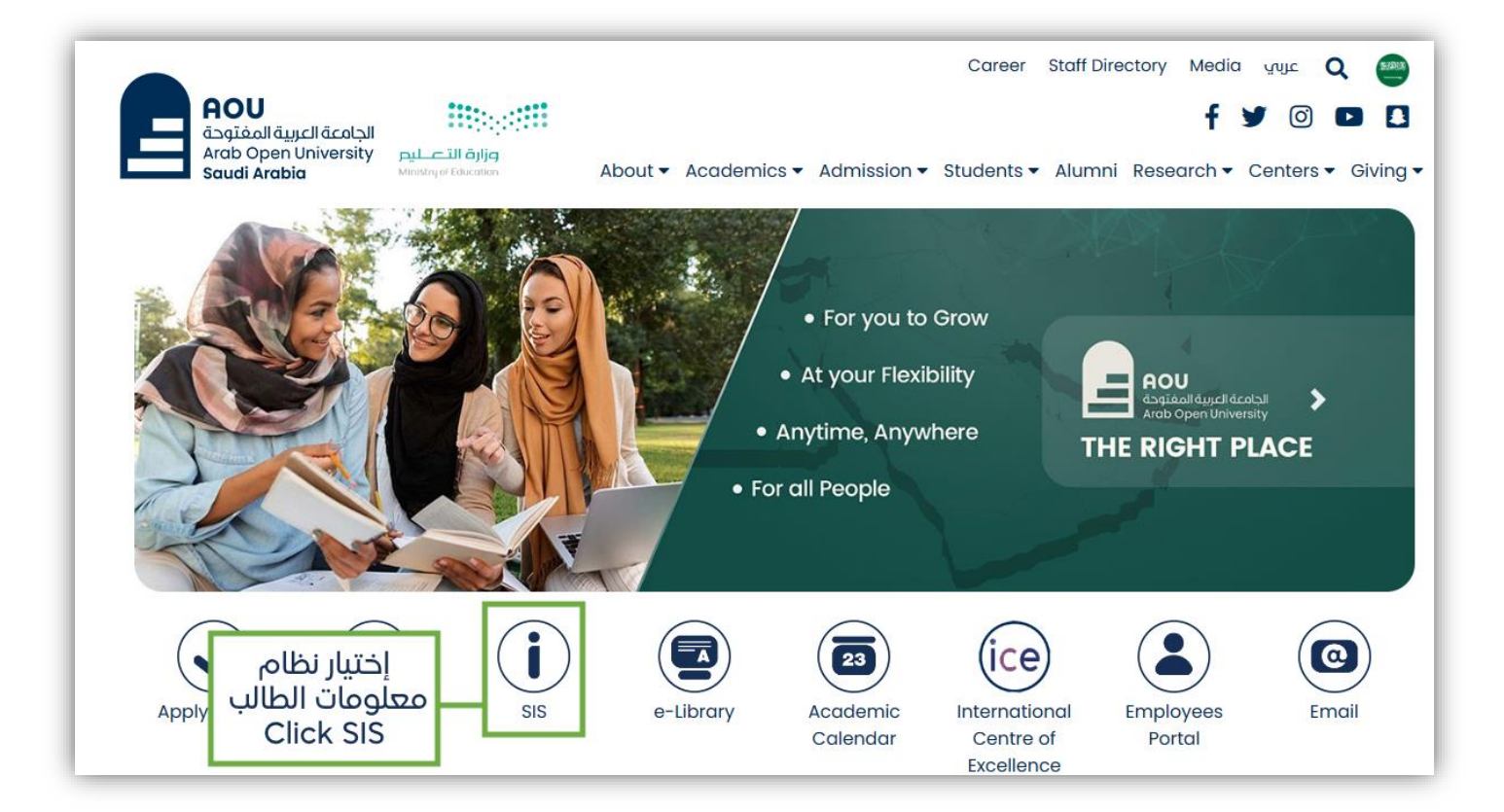

| Information Technology department, Arab Open University, Kingdom of Saudi Arabia. | Title: SIS online services |         |
|-----------------------------------------------------------------------------------|----------------------------|---------|
| Last updated on 02 July 2022                                                      | Version : 2.0 EN/AR        | Page :3 |

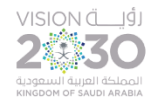

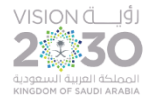

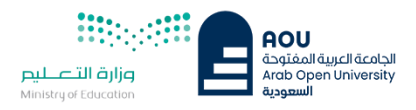

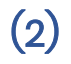

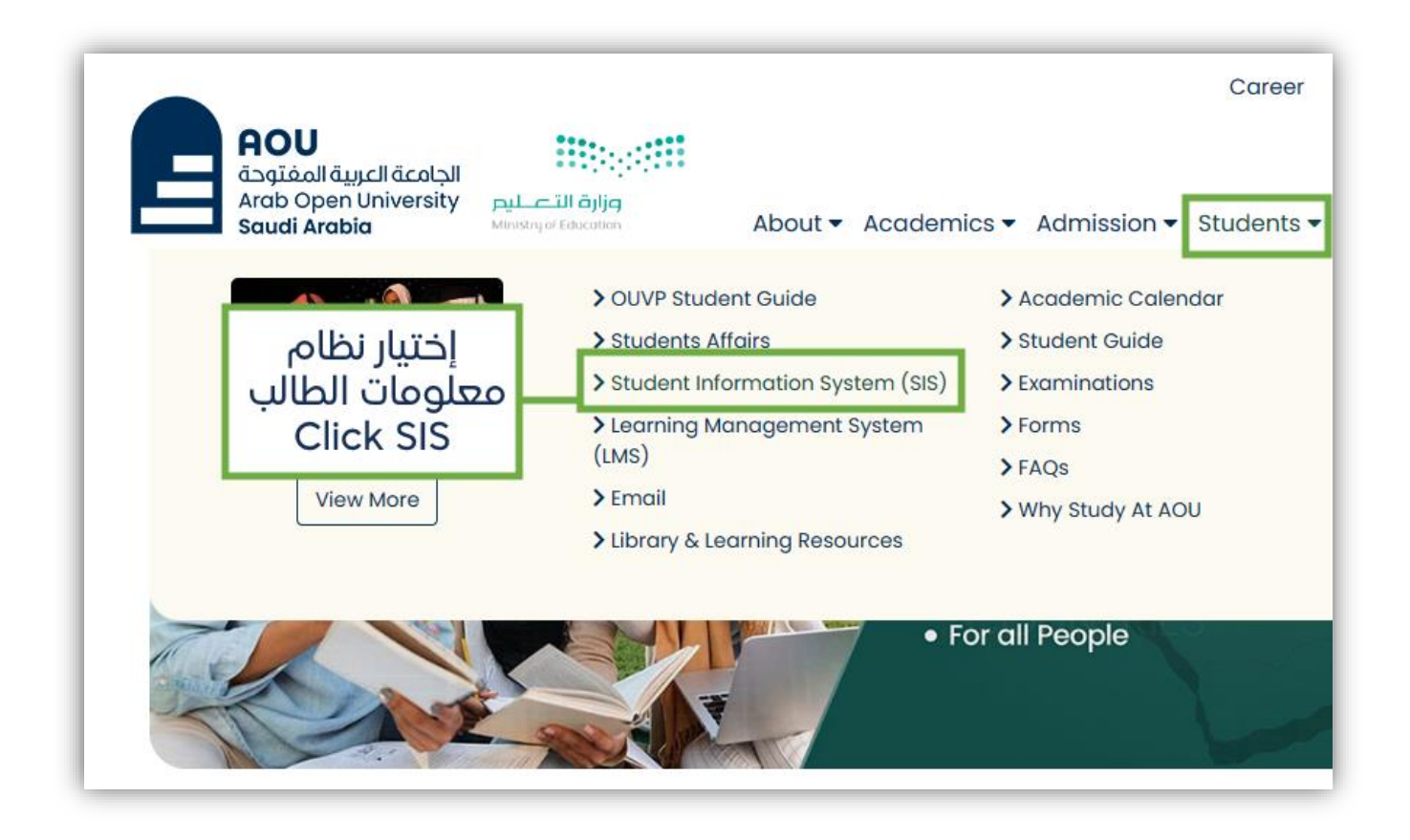

### Login using User ID and Password

2- تسجيل الدخول بإستخدام اسم المستخدم وكلمة

كلمة المرور: رقم الهوية الوطنية / رقم الإقامة

(فقط للطلبة المستجدين عند الدخول لأول مرة).

اسم المستخدم: الرقم الجامعي.

Username: Student ID.

Password: National ID/Iqama number

(Only for students first time logging in).

 Welcome to AOU Online Student Services
 بالدخال الرقم الجامعي

 User ID
 Enter your student ID

 Password
 والدخال الهوية الوطنية

 Forgot Password?
 Log In

 (User ID : Your Student ID, Default Password : Your National Code / ID)
 Enter your national ID

| Information Technology department, Arab Open University, Kingdom of Saudi Arabia. | Title: SIS online services |         |
|-----------------------------------------------------------------------------------|----------------------------|---------|
| Last updated on 02 July 2022                                                      | Version : 2.0 EN/AR        | Page :4 |

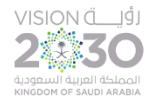

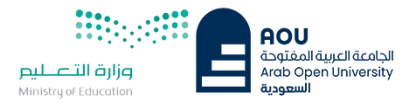

**Change password** 

3- تغيير كلمة المرور

بعد تسجيل الدخول يمكن للطلاب تغيير كلمة المرور وذلك من خلال الخطوات التالية :

After logging in, the students can change their passwords through the following steps:

| Change Password - تغییر کلمة المروز: |                             |  |
|--------------------------------------|-----------------------------|--|
| Use this section to change your pas  | sword.                      |  |
| هذا القسم مخصص لتغيير كلمة المرور    | 1- اختيار تغيير كلمة المرور |  |
| Change Password                      | Click change password       |  |
|                                      |                             |  |

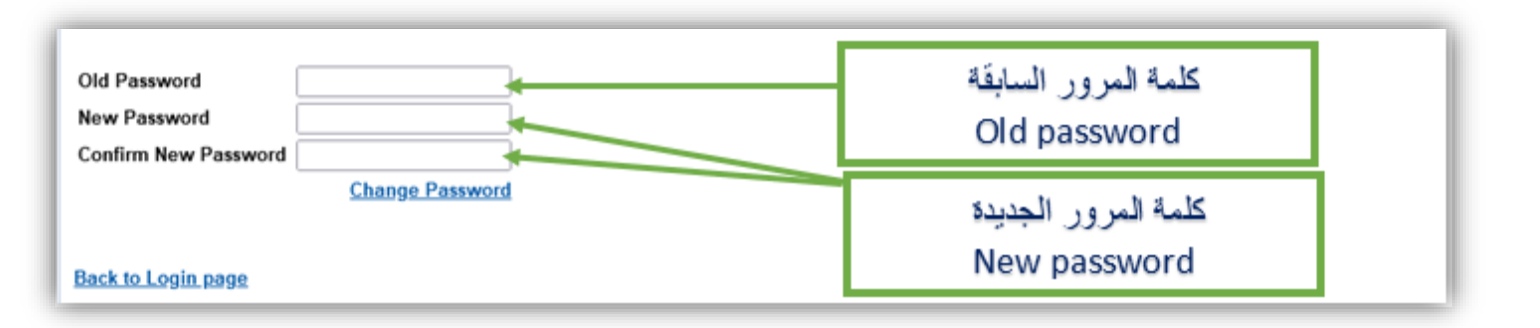

| Change password guidelines:                                                 | تعليمات تغيير كلمة المرور :                              |
|-----------------------------------------------------------------------------|----------------------------------------------------------|
| The password must have at least 8 characters.                               | طول كلمة المرور الجديدة يجب أن لا يقل عن 8 أحرف          |
| At least 1 digit(s).<br>At least 1 lower case letter(s).                    | ويجب ان تحتوي على الأقل واحد من:                         |
| At least 1 upper case letter(s).                                            | الأرقام, الأحرف الكبيرة, الأحرف الضعيرة, و رموز خاصة مثل |
| At least 1 non-alphanumeric character(s) such as<br>!,@,#,\$,%,^, *,-, or _ | أحرف كبيرة وأحرف صغيرة ورموز خاصة مثل %,\$,@, * , - , _  |
|                                                                             |                                                          |

| Information Technology department, Arab Open University, Kingdom of Saudi Arabia. | Title: SIS online services |         |
|-----------------------------------------------------------------------------------|----------------------------|---------|
| Last updated on 02 July 2022                                                      | Version : 2.0 EN/AR        | Page :5 |

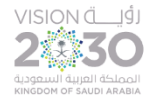

بعد الدخول على نظام معلومات الطالب, يمكن للطلاب التعديل على معلوماتهم الشخصية من خلال الخطوات التالية :

Students can update their personal information on SIS through the following steps:

| Phone Numbers a  | nd Personal Email: <u>Update</u> ⊲ | 1- اختيار تحديث |
|------------------|------------------------------------|-----------------|
| Home:            |                                    | Click Update    |
| Mobile 1:        |                                    |                 |
| Mobile 2:        |                                    |                 |
| Personal Email:  | <b>⊉</b> gmail.com                 |                 |
| Blood Type: O+ U | ndato                              |                 |

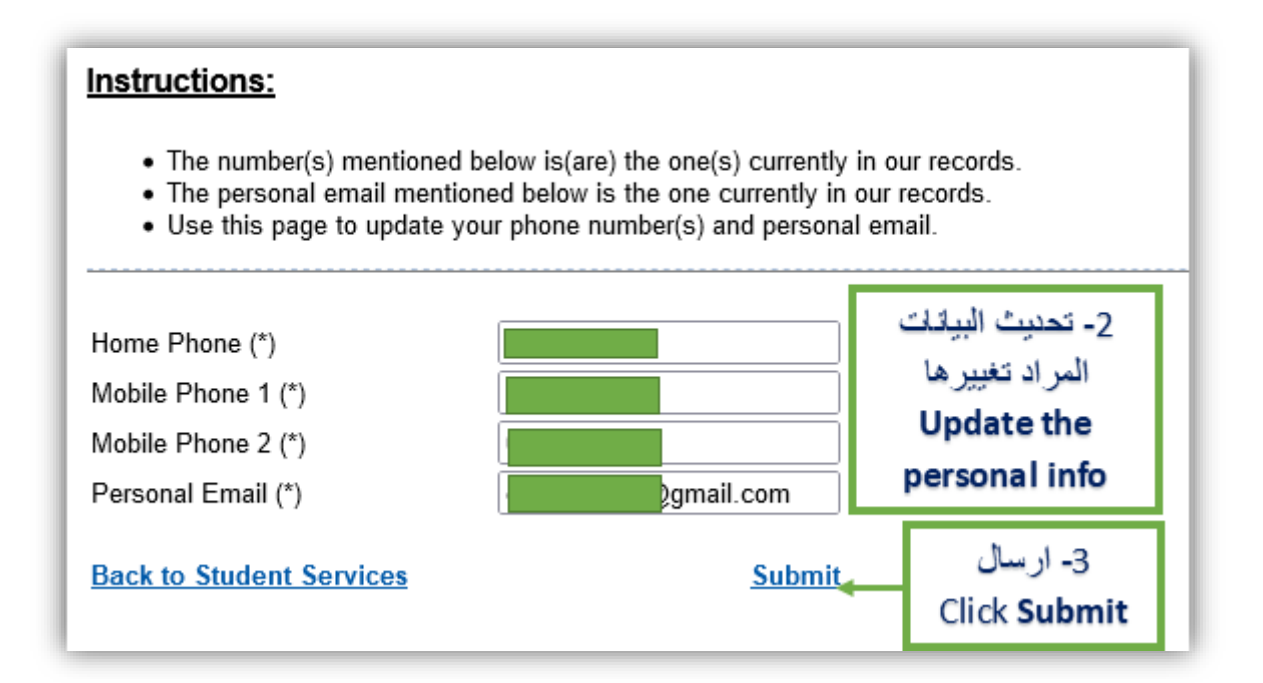

| mornation recimiciony acparement, may open contensity impacts of cade massar |                     |         |
|------------------------------------------------------------------------------|---------------------|---------|
| Last updated on 02 July 2022                                                 | Version : 2.0 EN/AR | Page :6 |

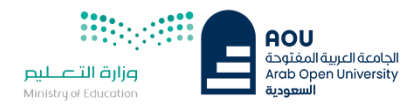

Pay the registration fees, and register courses

الجزء الأول: دفع رسوم التسجيل وإضافة المقررات

يتم معرفة ودفع رسوم التسجيل من خلال قسم المالية وذلك بالضغط على الرابط كما هو موضح في الصورة

Pay the Registration fees from the financial section, then go to the registration again.

| You are logged in as                                                                                                    | Log out                                                            |  |
|----------------------------------------------------------------------------------------------------|--------------------------------------------------------------------|--|
| AOU Online Student Services Center                                                                                                    |                                                                    |  |
| Student Info:                                                                                                    |                                                                    |  |
| Registration: اضغط هنا Click here                                                                                                    | Financial:                                                         |  |
| Use this section to register your courses for the selected semester. AOU allows<br>you to register your courses online from anywhere with an internet connection.                                                                  | Use this section to check your financial statement and pay online. |  |
| Semester First 2020/2021  Go to the Registration section (-You should pay the registration fees and any previous debt before registering in the ourrent semester and pay the Registration Fees First from the Financial Section; ) | Go to the Financial section                                        |  |
| View Offered Courses                                                                                                    | Click here اضغط هنا                                                |  |
| Grades Online / Transcripts:                                                                                                    | Update your Personal Data in Our Records:                          |  |
| Use this section to view grades of the courses that you registered at AOU.<br>Moreover, you can use this section to view your transcript and know your GPA                                                                         | Phone Numbers and Personal Email: Update                           |  |
| Go to the Grades and Transcripts section                                                                                                    | Home:                                                              |  |
| or to the onades and manscripts section                                                                                                    | Mobile 1: 055 0050                                                 |  |
|                                                                                                    | Mobile 2: 050er por 3                                              |  |
|                                                                                                    | Personal Email: nail.com                                           |  |
|                                                                                                    | Blood Type: Update                                                 |  |
| Examination Slip:                                                                                                    | Postpone Exam:                                                     |  |
| Use this section to print exam slip.                                                                                                    | Use this section to submit a postponement request.                 |  |
| Go to the Examination Slip                                                                                                    | Postpone Exam                                                      |  |

| Information Technology department, Arab Open University, Kingdom of Saudi Arabia. | Title: SIS online services |        |
|-----------------------------------------------------------------------------------|----------------------------|--------|
| Last updated on 02 July 2022                                                      | Version : 2.0 EN/AR        | Page:7 |

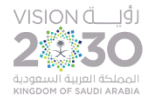

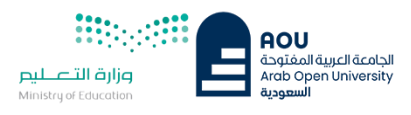

Paying registration fees through online payment

1– دفع رسوم التسجيل عن طريق الدفع الإلكتروني المباشر

| You are logged in as Bian Menea Saeed                                        | Al-Rabeei (20450881)                   |                                                                                                | Log out |
|------------------------------------------------------------------------------|----------------------------------------|------------------------------------------------------------------------------------------------|---------|
| Online Payment                                                               |                                        |                                                                                                |         |
| Instructions:                                                                |                                        |                                                                                                |         |
| <ul><li>Use this page</li><li>Select from the grid the slip you sh</li></ul> | ≥s y<br>nould pay and fill in the form | ou want to pay online.<br>a your personal information, you will be redirected to the checkout. |         |
| ول الدراسجي Print Registration Form                                          |                                        | رسوم التسجيل للطلبة السعوديين 469 ربيال<br>رسوم التسجيل للطلبة الغير سعوديين 539.35 ربيال      | >       |
| عزيزى الطالب<br>باعة عن طريق نظام سداد. وإلا سيتم حذف الجداول للقائبا<br>    | عن طريق الدفع المباشر او خلال 12 د     | بجب سداد كامل الرسوم او القسط الأول لعن تنطبق عليهم شروط التقسيط مداشرة ع                      |         |
| Amount                                                                       | Remaining                              | Description                                                                                    |         |
| <u>Select</u> 539.35 SAR                                                     | 539.35 SAR                             | 2020/2021 Fail Registration Slip                                                               |         |
| PAY                                                                          | $-\!<$                                 | Registration fees for Saudi 469 sr<br>Registration fees for Non-Saudi 539.35 sr<br>Click here  |         |
| Back to Student Services                                                     |                                        |                                                                                                |         |

| Information Technology department, Arab Open University, Kingdom of Saudi Arabia. | Title: SIS online services |         |  |
|-----------------------------------------------------------------------------------|----------------------------|---------|--|
| Last updated on 02 July 2022                                                      | Version : 2.0 EN/AR        | Page :8 |  |

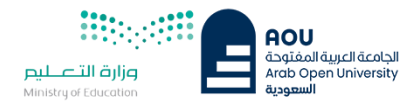

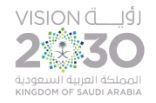

تعبئة البيانات المطلوبة لإتمام عملية دفع رسوم التسجيل

Enter the required data to pay the registration fees

| <                                                       |                                                              |
|---------------------------------------------------------|--------------------------------------------------------------|
| AOU                                                     |                                                              |
| Amount: 539.35 SAR                                      | الجامعة العربية المفتوحة<br>Arab Open University<br>السعودية |
| Card Number *                                           |                                                              |
| XXXX XXXX XXXX XXXX XXXX XXX                            |                                                              |
| Expiry Date *                                           | cvv*                                                         |
| MM/YY 📃                                                 | XXX                                                          |
| Card Holder Name *<br>Card Holder First Name And Last N | lame                                                         |
| PAY                                                     |                                                              |
| مدی Verified by mada VISA                               |                                                              |
|                                                         |                                                              |

ملاحظة: يمكن للطلاب دفع رسوم فتح شاشة التسجيل ورسوم المقررات الدراسية عن طريق الدقع الإلكتروني أو نظام سداد (SADAD).

Note: The student can pay any of registration fees and courses tuition whether by online payment or SADAD.

| пноглацон тесплоюду верагилент, Агар Орен Опіversity, кілдволі ог завві Агаріа. | The SIS Office Services |         |  |
|---------------------------------------------------------------------------------|-------------------------|---------|--|
| Last updated on 02 July 2022                                                    | Version : 2.0 EN/AR     | Page :9 |  |

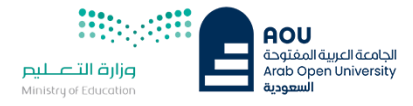

# Start registering courses

# 3- البدء بإضافة المقررات

Go to the registration section after paying the registration fees:

الذهاب إلى صفحة التسجيل بعد دفع رسوم التسجيل:

| You are logged in as                                                                                                    |                     |                                  | Log out             |
|----------------------------------------------------------------------------------------------------|---------------------|----------------------------------|---------------------|
| AOU Online Student Services Center                                                                                                    |                     |                                  |                     |
| Student Info:                                                                                                    |                     |                                  |                     |
| Registration:                                                                                                    | Financial:          |                                  |                     |
| Use this section to register your courses for the selected semester. AOU allows<br>you to register your courses online from anywhere with an internet connection. | Use this section to | o check your financial statem    | ent and pay online. |
| Semester First 2020/2021 V<br>Go to the Registration section Click here                                                                                           | Go to the Financi   | ial section                      |                     |
| View Offered Courses                                                                                                    |                     |                                  |                     |
| Grades Online / Transcripts:                                                                                                    | Update your Pers    | sonal Data in Our Records        | :                   |
| Use this section to view grades of the courses that you registered at AOU.<br>Moreover, you can use this section to view your transcript and know your GPA.       | Phone Numbers a     | nd Personal Email: <u>Update</u> | _                   |
| Go to the Grades and Transcripts section                                                                                                    | Home:               | c                                |                     |
|                                                                                                    | Mobile 1:           | r 10                             |                     |
|                                                                                                    | Mobile 2:           | 0n8                              |                     |
|                                                                                                    | Personal Email:     | i.com                            |                     |
|                                                                                                    | Blood Type: Upo     | date                             |                     |
| Examination Slip:                                                                                                    | Postpone Exam:      |                                  |                     |
| Use this section to print exam slip.                                                                                                    | Use this section to | )                                | uest.               |
| Go to the Examination Slip                                                                                                    | Postpone Exam       |                                  |                     |
|                                                                                                    |                     | -                                |                     |

ملاحظة: سيقوم النظام بإظهار العام/الفصل الأكاديمي الإفتراضي الخاص بالتسجيل.

Note: the system will display the academic year/semester by default.

| Information Technology department, Arab Open University, Kingdom of Saudi Arabia. | niversity, Kingdom of Saudi Arabia. Title: SIS online services |          |
|-----------------------------------------------------------------------------------|----------------------------------------------------------------|----------|
| Last updated on 02 July 2022                                                      | Version : 2.0 EN/AR                                            | Page :10 |

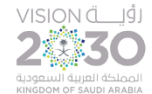

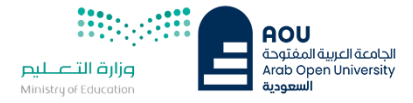

### 4- قراءة التعليمات والموافقة عليها

Log out

### Reading and agreeing to the instructions

You are logged in as

### Register In Semester

أتعهد أنا الطالب بعلمي بأنني في حال تسجيلي المقررات الدراسية فأنني مسؤول مسؤولية كاملة عن إختيار المقررات وحضور المحاضرات وأداء الواجبات والأختبارات في مواعيدها المحددة, وأن أكون على إطلاع دائم على لوائح وأنظمة الجامعة والاعلانات بموقع الجامعة الالكتروني،

- يتحمل الطالب نتيجة تسجيله المواد الدراسية بالفصل وبخطته وما يترتب عليها من إجراءات جامعية ولوائح ومبالغ مالية ويلتزم بسدادها بمواعيدها،

- وفي حالة إلغاء التسجيل في أي فصل دراسي أوالإنسحاب يتحمل الطالب الأعباء المالية المنصوصعليها في اللوائح ،

- يسدد الطالب رسوم التسجيل عند بداية كل فصل دراسب , وهي رسوم غير مسترده عند حذف الجدول ولا تستخدم للفصل الدراسي القادم,

- يتعين على الطالب سداد الرصيد المستحق من الفصل الدراسي السابق عند سداد رسوم التسجيل.

- يجب سداد كامل الرسوم أو القسط الأول لمن تنطيق عليهم الشروط من خلال خدمة الدفع الإلكتروني أو خدمة سداد خلال 12 ساعة من التسجيل, ومن يتخلف عن السداد خلال هذه المدة فسيتم إلغاء جدوله الدراسي ،

- في حال كان لدى الطالب الرغبة للتقدم لمعادلة مقررات منجزة في مؤسسة أكاديمية سابقة معترف بها من وزارة التعليم فإن الطالب ملزم بمراجعة قسم القبول والتسجيل خلال فترة التسجيل المعلنة للتأكد من معادلة المقررات قبل بدء الدراسة علما بأن تقديم طلب المعادلة هو حق للطالب المستجد فقط في فصل القبول وتكون خلال فترة التسجيل المعلنة.

I am student and I pledge that I know that if I register the courses, I am fully responsible for choosing courses, attending lectures, and doing assignments and taking examinations on time. I pledge to be always aware of the university's regulations, previsions and announcements on the university's website.

1. The student shall be responsible for the result of registering the academic subjects in the semester and in his plan and the resulting university procedures, regulations, and financial sums. He shall be committed to pay them on time

2. In case the registration is canceled or withdrawal in any semester, the student shall be responsible for the financial charges mentioned in the regulations.

3. The student must pay the registration fees in the beginning of each semester. These fees are non-refundable fee in case of deleting the schedule and are not used for the next semester.

4. The student must pay the balance due from the previous semester when paying the registration fees.

5. All fees or first installments must be paid to those who meet the conditions through the electronic payment service or Sadad service within 12 hours of registration, and who fails to pay during this period, his academic schedule will be canceled.

5. In case the student has a desire to apply for equaling courses completed in a previous academic institution recognized by the Ministry of Education, the student is obligated to check with the admission and registration department during the announced registration period to ensure the equivalence of the courses before the start of studying. The student should note that equaling is a right for the new students only in the admission time and it is during the announced registration.

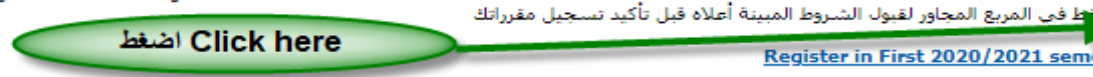

Register in First 2020/2021 semester

0 اه

| Information Technology department, Arab Open University, Kingdom of Saudi Arabia. | Title: SIS online services |          |  |
|-----------------------------------------------------------------------------------|----------------------------|----------|--|
| Last updated on 02 July 2022                                                      | Version : 2.0 EN/AR        | Page :11 |  |

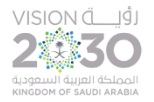

### Academic advisor and advised courses

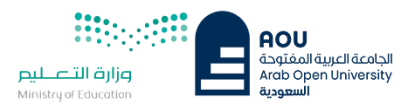

5- الإرشاد الأكاديمي والمقررات الموصى بتسجيلها

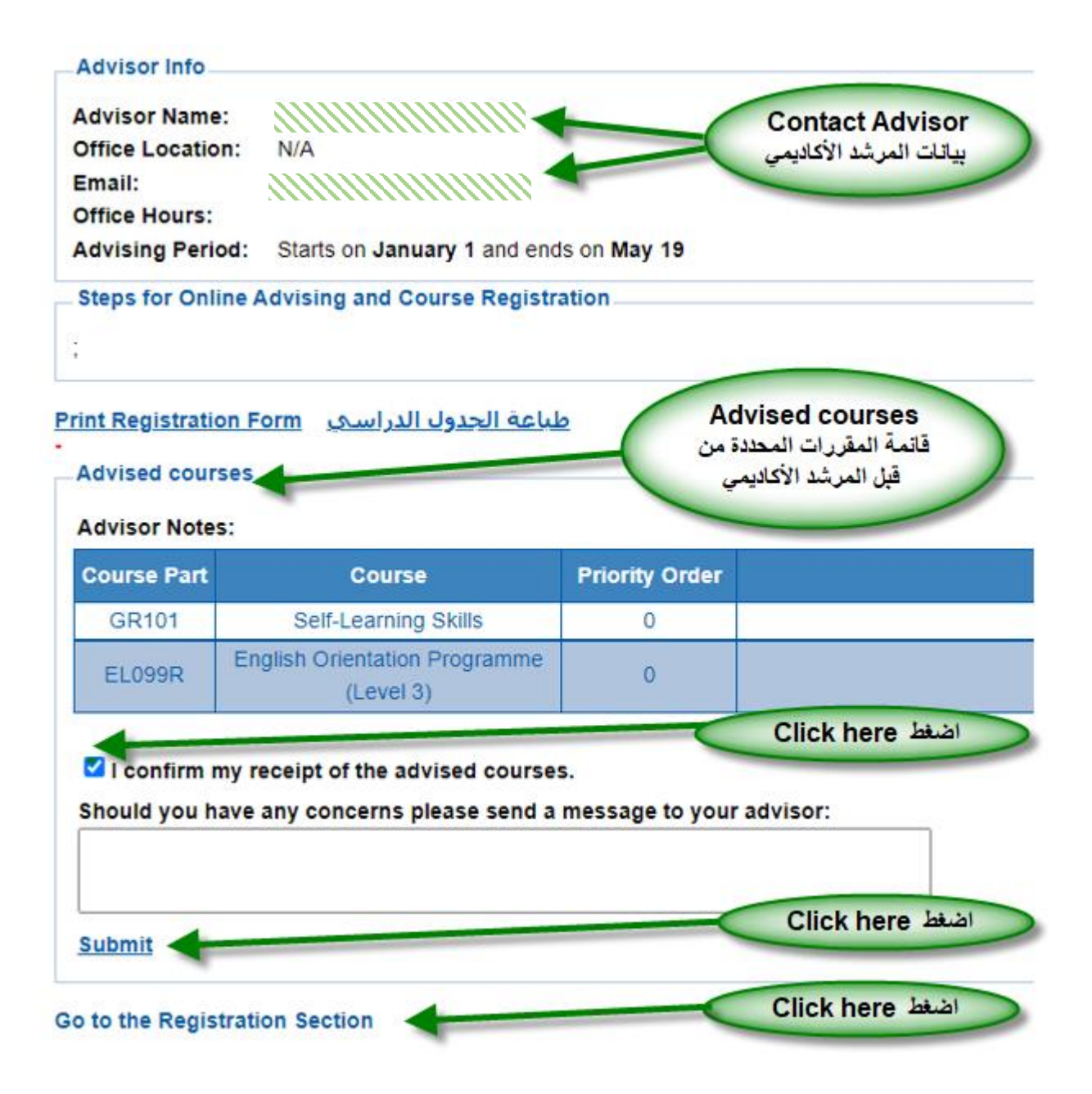

### Note:

- A confirmation box about receiving academic advising, press Submit before going to theregistration section.
- You can contact the academic advisor to confirm your registered course choices.

ملاحظة:

– سوف يظهر مربع تأكيد تلقي الإرشاد الأكاديمي والتقديم Submit قبل الذهاب للتسجيل. – يمكنك التواصل مع المرشد الأكاديمي للتأكيد من إختيار المقررات قبل التسجيل فيها.

| information recimology department, Arab Open oniversity, Kingdom of Sadur Arabia. | וונוב. אא טוווווב אבו אונבא |          |
|-----------------------------------------------------------------------------------|-----------------------------|----------|
| Last updated on 02 July 2022                                                      | Version : 2.0 EN/AR         | Page :12 |

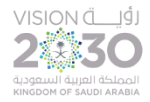

### Select the course's section

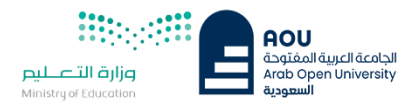

6-إختيار الشعبة المراد تسجيلها

إختيار الشعب/الوقت

View sessions

# Registration Mode: Registration

Instructions —

- Use this page to choose your courses. To choose a course follow the steps below:
- 1. Click on 'View Sections' to display the sections of the course you wish to register.
- 2. Click on 'Enroll' to register section.
- 3. Click on 'Confirm' to finalize section registration. Click on 'Delete' if you wish to delete the section.
- 4. Click on 'Change Section' to change your section to another one of your choice.
- 5. You are only allowed a limited number of drops. Use them wisely.
- 6. Only confirmed sections will be considered as registered. Once you move to next page, non confirmed sections will be deleted.
- 7. Click on 'Go to Step 2' once you are done choosing your courses.

#### - Courses Advised-

| Course Code | Course Name                           | Category | Credits | Course Price | View Sections |
|-------------|---------------------------------------|----------|---------|--------------|---------------|
| AR111       | Arabic Communication Skills (I)       |          | 3       | 687.00 SAR   | View Sections |
| B327        | Sustainable enterprise and innovation |          | 8       | 2,496.00 SAR | View Sections |
| BUS101      | Introduction to Math for Business     |          | 4       | 1,248.00 SAR | View Sections |
| EL111       | English Communication Skills (I)      |          | 3       | 687.00 SAR   | View Sections |
| FR101       | French for Beginners (I)              |          | 3       | 867.00 SAR   | View Sections |
| GR101       | Self-Learning Skills                  |          | 3       | 687.00 SAR   | View Sections |
| GR111       | Arab Islamic Civilization             |          | 3       | 687.00 SAR   | View Sections |
| GR131       | History and Civilization of ksa       |          | 3       | 687.00 SAR   | View Sections |
| T11470      | Occurrent - Exception                 |          | 2       | C07 00 C 4 D | \/!           |

### Note:

You choose a course's section by clicking "View Sections"

# ملاحظة:

يمكنك إختيار شعب المقررات المراد التسجيل فيها وذلك بالضغط على "View Sections"

| information Technology department, Arab Open University, Kingdom of Saudi Arabia. | Title: SIS online services |          |  |
|-----------------------------------------------------------------------------------|----------------------------|----------|--|
| Last updated on 02 July 2022                                                      | Version : 2.0 EN/AR        | Page :13 |  |

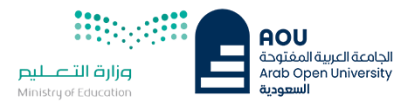

# 

# Enroll and confirm the wanted section

# 7- إضافة و تأكيد الشعبة المراد تسجيلها

| (Sections | for Course BUS101)               |                                                                    |                   |               |
|-----------|----------------------------------|--------------------------------------------------------------------|-------------------|---------------|
| Section   | Tutor                            | Tutor Schedule (Location : days (tutorial time))                   |                   | Action Type 1 |
| 1301      | Ms. Reham Albalawi               | VC-Home 8: Every Two Weeks: [05/09/20-17/12/20] Su; 08:00 to 10:00 | Full              | Enroll        |
| 1302      | Ms. Bayan Alsalameh -            | VC-Home 2: Every Two Weeks: [05/09/20-17/12/20] Su; 14:00 to 16:00 | Open <sup>4</sup> | Enroll        |
| 1303      | GAMAL R ELKAHOUT -               | VC-Home 7: Every Two Weeks: [05/09/20-17/12/20] Su; 18:00 to 20:00 | Full              | Enroll        |
| 1304      | GAMAL R ELKAHOUT -               | VC-Home 7: Every Two Weeks: [05/09/20-17/12/20] Mo; 12:00 to 14:00 | Full              | Enroll        |
| 1305      | Ms. Bayan Alsalameh -            | VC-Home: Every Two Weeks: [05/09/20-17/12/20] Mo; 16:00 to 18:00   | Full              | Enroll        |
| 1306      | GAMAL R ELKAHOUT -               | VC-Home 7: Every Two Weeks: [05/09/20-17/12/20] We; 10:00 to 12:00 | Full              | Enroll        |
| 1307      | Ms. Bayan Alsalameh -            | VC-Home 7: Every Two Weeks: [05/09/20-17/12/20] We; 18:00 to 20:00 | Full              | Enroll        |
| 1308      | GAMAL R ELKAHOUT -               | VC-Home 8: Every Two Weeks: [05/09/20-17/12/20] Th; 12:00 to 14:00 | Full              | Enroll        |
| 1309      | MOUSTAFA MOHAMED ALSALEH -       | VC-Home 8: Every Two Weeks: [05/09/20-17/12/20] Th; 16:00 to 18:00 | Full              | Enroll        |
| 1310      | Mr. (TBA) () (Tba)               | VC-Home 6: Every Two Weeks: [05/09/20-17/12/20] Th; 12:00 to 14:00 | Full              | Enroll        |
| 1311      | Ms. Firyal Abdulaziz Al-Hariri - | VC-Home 4: Every Two Weeks: [05/09/20-17/12/20] Tu; 18:00 to 20:00 | Full              | Enroll        |
| 1312      | Ms. Firyal Abdulaziz Al-Hariri - | VC-Home 6: Every Two Weeks: [12/09/20-17/12/20] Tu; 18:00 to 20:00 | Open              | Enroll        |

#### - Courses Registered

| Course<br>Code | Section | Credits | Tutor | Price   | Schedule (Frequency: From-To: Location : days (tutorial time))                | Status        | Status Date             | Action<br>Type 1 | Action<br>Type 2 |
|----------------|---------|---------|-------|---------|-------------------------------------------------------------------------------|---------------|-------------------------|------------------|------------------|
| AR111          | 1107    | 3       |       | .00 SAR | Every Two Weeks: 05/Sep/2020-17/Dec/2020: VC-Home : We:<br>(16:00 - 18:00)    | Dropped       | 9/5/2020<br>12:00:00 AM | Activate         |                  |
| BUS101         | 1302    | 4       |       | .00 SAR | Every Two Weeks: 05/Sep/2020-17/Dec/2020: VC-Home 2 :<br>Su: (14:00 - 16:00)  | Not Confirmed | 9/8/2020<br>1:29:15 PM  | <u>Confirm</u>   | <u>Delete</u>    |
| EL111          | 1107    | 3       |       | .00 SAR | Every Two Weeks: 05/Sep/2020-17/Dec/2020: VC-Home 6 :<br>Tu: (16:00 - 18:00)  | Dropped       | 9/5/2020<br>12:00:00 AM | <u>Activate</u>  |                  |
| GR101          | 1307    | 3       |       | .00 SAR | Every Two Weeks: 12/Sep/2020-17/Dec/2020: VC-Home 3 :<br>Mo: (12:00 - 14:00)  | Dropped       | 9/5/2020<br>12:00:00 AM | <u>Activate</u>  |                  |
| TU170          | 1315    | 3       |       | .00 SAR | Every Two Weeks: 05/Sep/2020-17/Dec/2020: VC-Home 10 :<br>Th: (14:00 - 16:00) | Dropped       | 9/5/2020<br>12:00:00 AM | Activate         |                  |

| Information Technology department, Arab Open University, Kingdom of Saudi Arabia. | Title: SIS online services |          |  |
|-----------------------------------------------------------------------------------|----------------------------|----------|--|
| Last updated on 02 July 2022                                                      | Version : 2.0 EN/AR        | Page :14 |  |

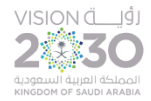

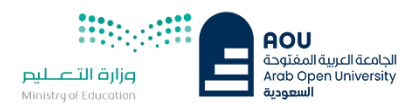

# Go to the financial section (One payment and installments)

# 8- الإنتقال إلى الجزء المالي (الدفع و التقسيط)

| Courses R      | egistered |         |       |                 |                                                                               |          |                         |                  |                  |
|----------------|-----------|---------|-------|-----------------|-------------------------------------------------------------------------------|----------|-------------------------|------------------|------------------|
| Course<br>Code | Section   | Credits | Tutor | Price           | Schedule (Frequency: From-To: Location : days (tutorial<br>time))             | Status   | Status Date             | Action<br>Type 1 | Action<br>Type 2 |
| AR111          | 1107      | 3       |       | .00 SAR         | Every Two Weeks: 05/Sep/2020-17/Dec/2020: VC-Home : We:<br>(16:00 - 18:00)    | Dropped  | 9/5/2020<br>12:00:00 AM | Activate         |                  |
| BUS101         | 1302      | 4       |       | 1,248.00<br>SAR | Every Two Weeks: 05/Sep/2020-17/Dec/2020: VC-Home 2 : Su:<br>(14:00 - 16:00)  | Enrolled | 9/8/2020 1:31:31<br>PM  |                  | <u>Drop</u>      |
| EL111          | 1107      | 3       |       | .00 SAR         | Every Two Weeks: 05/Sep/2020-17/Dec/2020: VC-Home 6 : Tu:<br>(16:00 - 18:00)  | Dropped  | 9/5/2020<br>12:00:00 AM | Activate         |                  |
| GR101          | 1307      | 3       |       | .00 SAR         | Every Two Weeks: 12/Sep/2020-17/Dec/2020: VC-Home 3 : Mo:<br>(12:00 - 14:00)  | Dropped  | 9/5/2020<br>12:00:00 AM | Activate         |                  |
| TU170          | 1315      | 3       |       | .00 SAR         | Every Two Weeks: 05/Sep/2020-17/Dec/2020: VC-Home 10 : Th:<br>(14:00 - 16:00) | Dropped  | 9/5/2020<br>12:00:00 AM | Activate         |                  |

Go to Step 2 (Financial)

Cancel my requests and take me back to the Student Services Center

### Payments

| Please select the number of payments you wish to divide the tuition on One Payment ک نفسة کاملة- ۲ (Payment Details / Schedule) | يمكن للطالب اختيار نظام اقساط (دفعة / دفعتين)<br>في حال توفر الشروط |
|----------------------------------------------------------------------------------------------------|---------------------------------------------------------------------|
| Payment Detail                                                                                                    | The student can select                                              |
| رسوم الالتحاق والقبول                                                                                                    | Installment il conditions are met                                   |
| دفعة واحدة - One Payment                                                                                                    |                                                                     |

-  $\Box$  I confirm I have read the below paragraph (Mandatory to proceed to step 3)

| Information Technology department, Arab Open University, Kingdom of Saudi Arabia. | Title: SIS online services |         |  |
|-----------------------------------------------------------------------------------|----------------------------|---------|--|
| Last updated on 02 July 2022                                                      | Version : 2.0 EN/AR        | Page:15 |  |

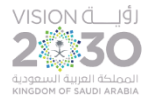

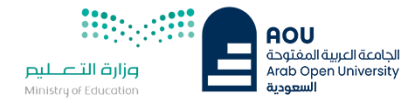

### Payment instructions and installments conditions

## 9- تعليمات الدفع و شروط التقسيط

#### سداد الرسوم :

- بجب سداد كامل الرسوم او القسط الاول لمن تنطبق عليهم شروط التقسيط مباشرة عن طريق الدفع المباشر او خلال 12 ساعة عن طريق نظام سداد. ويتم حذف الجداول تلقائيا في حالة

  - عدم الدفع. لا تقبل التحويلات البنكية الى حسابات الجامعه ولن يتم تفعيل الجدول في حال السداد عن طريق التحويل البنكي للحساب

#### التقسيط

- يمكن تقسيط الرسوم بدفعتين وفقا للمعايير التاليه:
- انجاز اكثر من ٢٠ ساعه بنجاح
   المحدل التراكمي اكثر من ٢
   المحدل التراكمي اكثر من ٢
   اولوية التسجيل بنظام التقسيط حسب التقويم الدراسي المعلن أو اكمال المقاعد المحددة .

#### Paying the Fees:

- · Paying the total fees or the first installment are a must for whoever meet the conditions of installment directly which is by direct paying or 12 hours duration via Sadad System. The academic schedule shall be automatically deleted in case of not paying.
- · Bank transfers to university accounts are not accepted. The schedule will not be activated in the event of payment through the bank transfer to the university accounts.

#### Installment:

- · The fees can be paid in two installments according to the following criteria:
- 1. Accomplishing more than 20 hours successfully
- 2. The GPA is more than 2
- 3. The priority of registration in installments is going to be according to the announced academic calendar or the completion of specified seats.

| Information Technology department, Arab Open University, Kingdom of Saudi Arabia. | Title: SIS online services |          |
|-----------------------------------------------------------------------------------|----------------------------|----------|
| Last updated on 02 July 2022                                                      | Version : 2.0 EN/AR        | Page :16 |

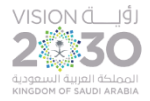

# Fees payment

# **Online Payment**

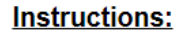

- · Use this page to choose your registration and/or tuition fees you want to pay online.
- Select from the grid the slip you should pay and fill in the form your personal information, you will be redirected to the checkout.

### طياعة الجدول الدراسي Print Registration Form

### Slips

### عزيزي الطالب

.. يجب سداد كامل الرسوم او القسط الاول لمن تتطبق عليهم شروط التقسيط مباشرة عن طريق الدفع المباشر او خلال 12 ساعة عن طريق نظام سداد. وإلا سيتم حذف الجداول تلقائيا

|               | Amount                      | Remaining                         | Description                                                                         |
|---------------|-----------------------------|-----------------------------------|-------------------------------------------------------------------------------------|
| <u>Select</u> | 5,492.00 SAR                | 5,043.00 SAR                      | دفعة والحدة - 2020/2021 Fall Slip: One Payment                                      |
| PAY           |                             |                                   | الضغط هنا<br>Click Here                                                             |
|               | AOU<br>Amount: 5043.        | 00 SAR                            | AOU<br>معتقدة المتوجا<br>Arab Open University<br>عيعها                              |
|               | Card Number *               |                                   | x<br>cvv*<br>xxx                                                                    |
|               | Card Holder N<br>Card Holde | ame *<br>er First Name And Last   | Name                                                                                |
|               | ŀ                           | PAY<br>DAC<br>Werified by<br>WISA | إدخال بياتات البطاقة<br>الأنتمانية أو مدى وإكمال<br>خطوات الذفع<br>Card credentials |

| Information Technology department, Arab Open University, Kingdom of Saudi Arabia. Title: SIS online services |                     |          |
|----------------------------------------------------------------------------------------------------|---------------------|----------|
| Last updated on 02 July 2022                                                                                 | Version : 2.0 EN/AR | Page :17 |

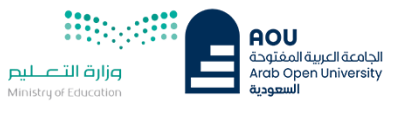

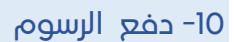

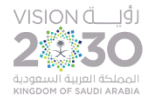

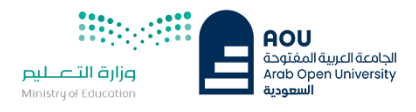

### You are logged in as

# **Payment Successful**

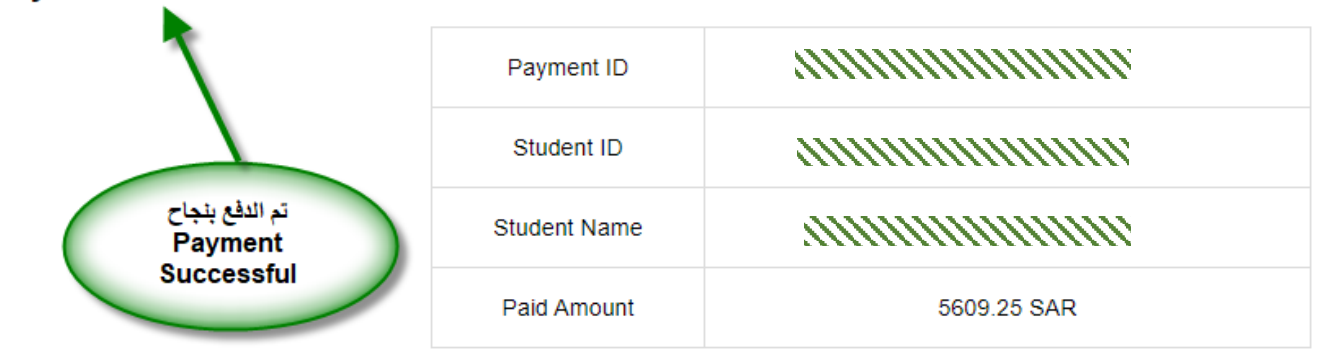

طباعة الجدول الدراسي Print Registration Form

**Back to Student Services** 

| Information Technology department, Arab Open University, Kingdom of Saudi Arabia. | Title: SIS online services |          |  |
|-----------------------------------------------------------------------------------|----------------------------|----------|--|
| Last updated on 02 July 2022                                                      | Version : 2.0 EN/AR        | Page :18 |  |

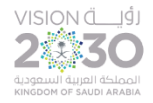

# Printing student's schedule

**Online Payment** 

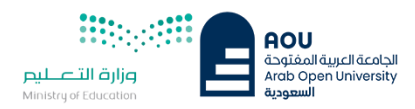

12-طباعة الجدول الدراسي

# -12.1 الخطوة الأولى First step

يمكن للطالب الإطلاع وطباعة الجدول الدرامي وذلك بالوصول المها بطريقتين, إما من خلال الجزء المالي ثم طباعة الجدول الدرامي او من خلال شاشة التسجيل.

The student can preview and print their schedules in two ways, either from the financial section or registration section.

# Instructions: طباعة الجدول الدراسي · Use this page to choose your registration and/or twit Print student's schedule · Select from the grid the slip you should pay and fill in t you will be redirected to the checkout. طباعة الجدول الدراسي Print Registration Form Slips عزيزى الطالب .. يجب سداد كامل الرسوم او القسط الارل لمن تنطبق عليهم شروط التقسيط مباشرة عن طريق الدفع المباشر او خلال 12 ساعة عن طريق نظام سداد. وإلا سيتم حذف الجداول تلقائيا Amount Remaining Description PAY You are logged in as Najem Hamdan Hamad Almutairi (2 ~3) Advisor Info Advisor Name: Hussein Abdel-Jaber -Office Location: N/A Email: habdeljaber@arabou.edu.sa Office Hours: Advising Period: Starts on August 4 and ends on December 30 طباعة الجدول الدراسي Print Student's Steps for Online Advising and Course Registration Schedule Missing configuration طباعة الجدول الدراسي Print Registration Form Last updated on 02 July 2022 Version : 2.0 EN/AR Page :19

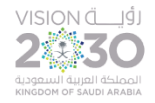

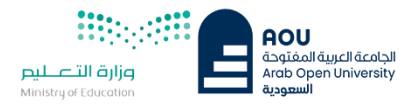

# 12.2- الخطوة الثانية Second step

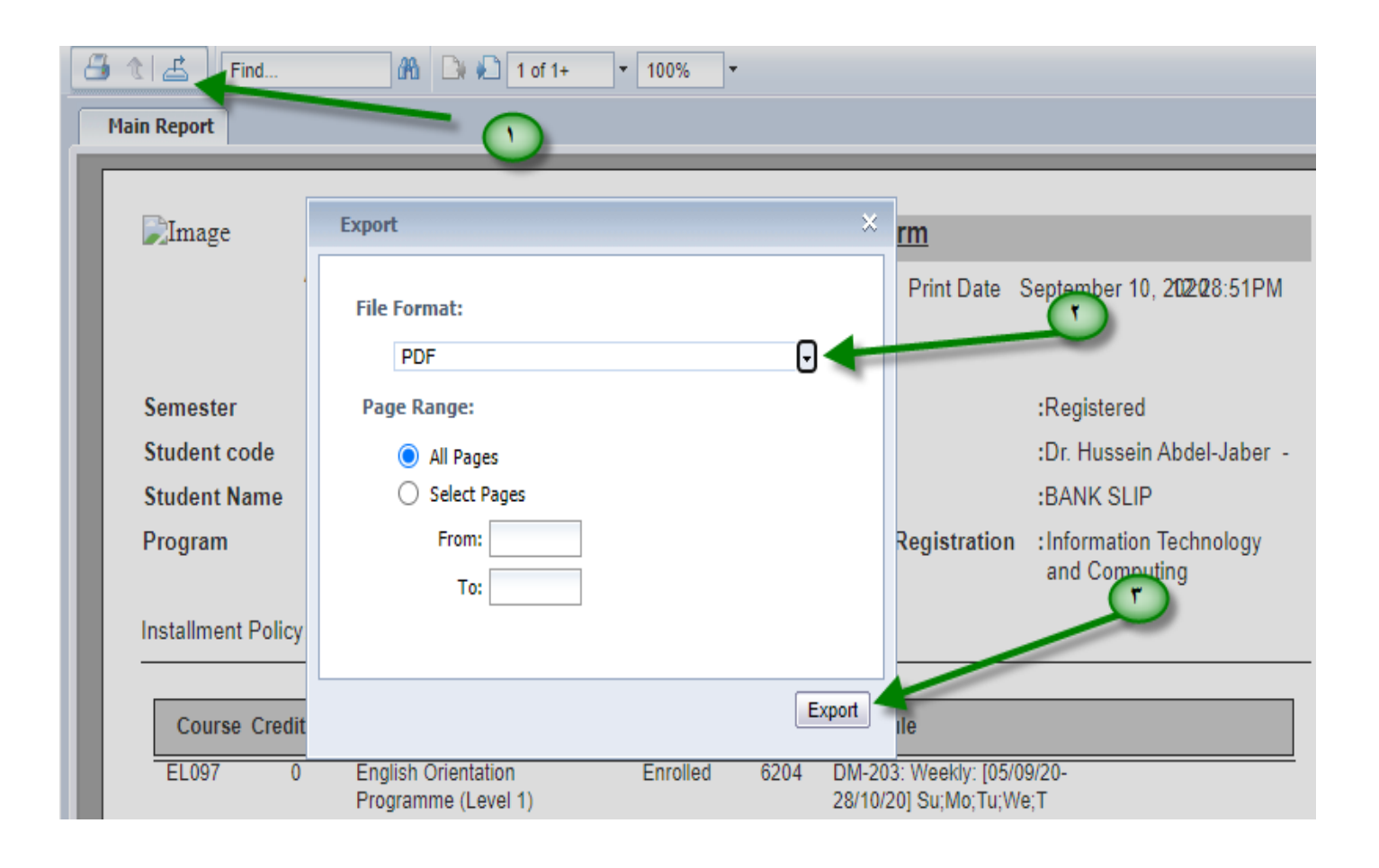

| Information Technology department, Arab Open University, Kingdom of Saudi Arabia. | Title: SIS online services |          |  |
|-----------------------------------------------------------------------------------|----------------------------|----------|--|
| Last updated on 02 July 2022                                                      | Version : 2.0 EN/AR        | Page :20 |  |

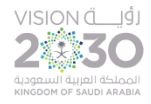

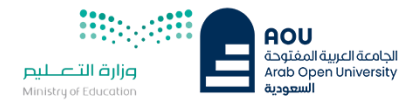

# 12.3- الخطوة الثالثة Third step

|     |                              |                                 | Registration Form       |
|-----|------------------------------|---------------------------------|-------------------------|
| E   | AOU الجامعة العربية المفتوحة | KSA                             | Print Date              |
|     | Arab Open University VAT     | Registration No: 30091250860000 | )3                      |
|     |                              |                                 |                         |
| Se  | mester : 202                 | 0 Fall                          | Term status             |
| Stu | ident code 💠 🗧 🗧             | n3                              | Advisor                 |
| Stu | ident Name 💠 🕅 📜             | L'ensilen Almufairi             | Reference               |
| Pro | ogram : Info                 | mation Technology and Computing | Program on Registration |
|     |                              |                                 | أوقات وتواريخ اللقاحات  |
| Ins | tallment Policy: (Not A      | pproved)                        | Classes Dates/          |
|     |                              | EL 097 (6204)                   | times                   |
|     | 0                            |                                 |                         |
|     | Sun, Sep 6, 2020             | Tutorial (18:00-21:00);         |                         |
|     |                              |                                 |                         |
|     | Mon, Sep 7, 2020             | Tutorial (18:00-21:00);         |                         |
|     |                              |                                 |                         |
|     | Tue, Sep 8, 2020             | Tutorial (18:00-21:00);         |                         |
|     |                              |                                 |                         |
|     | Wed, Sep 9, 2020             | Tutorial (18:00-21:00);         |                         |
|     |                              |                                 |                         |
|     | Thu, Sep 10, 2020            | Tutorial (18:00-21:00);         |                         |

يتطلب من الطلاب تحري تواريخ وأوقات المحاضرات والإلتزام بالحضور حسب بيانات الجدول الدراسي.

Students are required to check the dates and times of lectures, and commit to attending them according to the academic schedule.

| Information Technology department, Arab Open University, Kingdom of Saudi Arabia. | Title: SIS online services |          |  |
|-----------------------------------------------------------------------------------|----------------------------|----------|--|
| Last updated on 02 July 2022                                                      | Version : 2.0 EN/AR        | Page :21 |  |

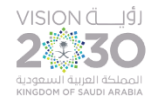

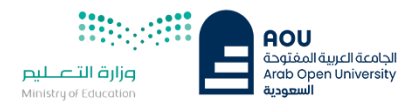

الجزء الثاني : خدمات طلابية - E-Services

تمكن الجامعة العربية المفتوحة الطالب من التقدم على طلب خدمة الكترونياً ودفع رسومها من خلال الدفع الألكتروني المباشر.

The Arab Open University allows students to apply for e-services and pay their fees through directly through online payment.

Steps to request and pay a service:

خطوات التقدم على طلب خدمة ودفع رسومها :

| E-Services - خدمات طلابية:                                              |                           |
|-------------------------------------------------------------------------|---------------------------|
| Use this section to request a service online. AOU a<br>services online. | illows you to request     |
| هذا القسم مخصيص لتقديم طلب خدمات طلابية                                 | 1- اختيارطلب خدمة.        |
| <u>Request a Service</u>                                                | Select request a service. |

| Information Technology department, Arab Open University, Kingdom of Saudi Arabia. | Title: SIS online services |         |
|-----------------------------------------------------------------------------------|----------------------------|---------|
| Last updated on 02 July 2022                                                      | Version : 2.0 EN/AR        | Page:22 |

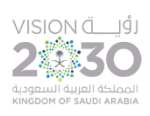

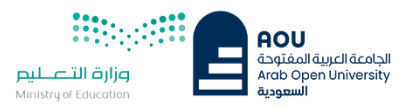

| - Select -                                                                                                    | <b>v</b>                                                                                |  |
|----------------------------------------------------------------------------------------------------|-----------------------------------------------------------------------------------------|--|
| - Select -                                                                                                    |                                                                                         |  |
| - Select -<br>Branch Transfer - الانتقال بين الفروع -<br>تأدية امتحان في فرع آخر<br>Exam- different branch - تأدية امتحان في مركز آخر<br>Program Transfer - الانتقال مابين البرامج<br>Re-test Level Exam - الانتقال مابين البرامج<br>Student Id Card Additional - فلا<br>بدل فاقد اصدار بطاقة-Student Id Card Additional<br>الى من يهمه الأمر<br>To whom it may concern - كشف درجات-Transcript<br>Graduation Fees - ايصال لطلب التظلم -<br>Graduation Uniform Fees - رسم روب التخرج - | 2- اختيار اسم الخدمة من القائمة.<br>Select the service from the list.                   |  |
| Request a Service                                                                                                    |                                                                                         |  |
| Instructions:                                                                                                    | 3- تحديد المربع ثم إختيار Request Service.<br>Check the box then click Request Service. |  |
| 1. Choose the service<br>2. Fill in the required info<br>3. Click on Request Service                                                                                                    |                                                                                         |  |
| 5. Onex of request berries                                                                                                    |                                                                                         |  |
| Gradu                                                                                                    | ation Uniform Fees - رسم روب التخرج 🗸                                                   |  |
| Service Kindly                                                                                                    | Enter your mobile number                                                                |  |
| 05606                                                                                                    | 056068XXXX                                                                              |  |
| Mobile                                                                                                    |                                                                                         |  |
| ✓ I understand that I will be charged the n<br>Requ                                                                                                    | nentioned fees per copy and they are not refundable<br>uest Service                     |  |

| Information Technology department, Arab Open University, Kingdom of Saudi Arabia. | Title: SIS online services |          |
|-----------------------------------------------------------------------------------|----------------------------|----------|
| Last updated on 02 July 2022                                                      | Version : 2.0 EN/AR        | Page :23 |

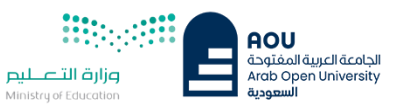

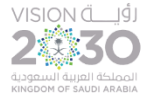

| Year                                                                                        | Sem         | Service      |                                   | Request Date | Status    | Copies |
|---------------------------------------------------------------------------------------------|-------------|--------------|-----------------------------------|--------------|-----------|--------|
| 2021/2022                                                                                   | Second      | Graduati     | رىسم روب الكخرج - on Uniform Fees | 2/28/2022    | Requested | 1      |
| Service                                                                                     |             |              | - Select -                        |              | ~         |        |
| Mobile                                                                                      |             |              |                                   |              |           |        |
| I understand that I will be charged the mentioned fees per copy and they are not refundable |             |              |                                   |              |           |        |
| Request Service                                                                             |             |              |                                   |              |           |        |
| Your request has been successfully submitted.                                               |             |              |                                   |              |           |        |
| You will be r                                                                               | notified by | / email rega | rding your requested document     |              |           |        |
| Click <u>here</u> to                                                                        | o pay now   | , otherwise  | your request will be deleted.     |              |           |        |
| Back to Stud                                                                                | lent Servi  | ices         |                                   |              |           |        |
|                                                                                             |             |              |                                   |              |           |        |

4- التقدم بالدفع مباشرة بالضغط على" Click here " او الذهاب الى الجزء المالي "المالية بشرط ألا يتعدى الوقت المستغرق للدفع ساعتين من تاريخ تقديم الطلب.

4- Apply to pay directly by "click here" or go to the financial part of the "financial part", note that the time it takes to pay does not exceed two hours from the date of application.

**ملاحظة**: في حال تعدى الوقت المسموح به يتم إلغاء الطلب بشكل آلي, لذا يجب للطلاب التقدم بطلب جديد.

**Note:** If the allowable time exceeds, the request is automatically cancelled; therefore, the student must submit a new request.

| Information Technology department, Arab Open University, Kingdom of Saudi Arabia. | Title: SIS online services |         |
|-----------------------------------------------------------------------------------|----------------------------|---------|
| Last updated on 02 July 2022                                                      | Version : 2.0 EN/AR        | Page:24 |

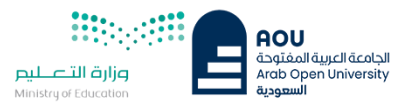

|               | Amount     | Remaining  | Description                                                        |
|---------------|------------|------------|--------------------------------------------------------------------|
| <u>Select</u> | 400.20 SAR | 400.20 SAR | رسم روب العقرج - 2021/2022 Spring Request: Graduation Uniform Fees |
|               |            |            |                                                                    |
| PA            | Y          |            |                                                                    |

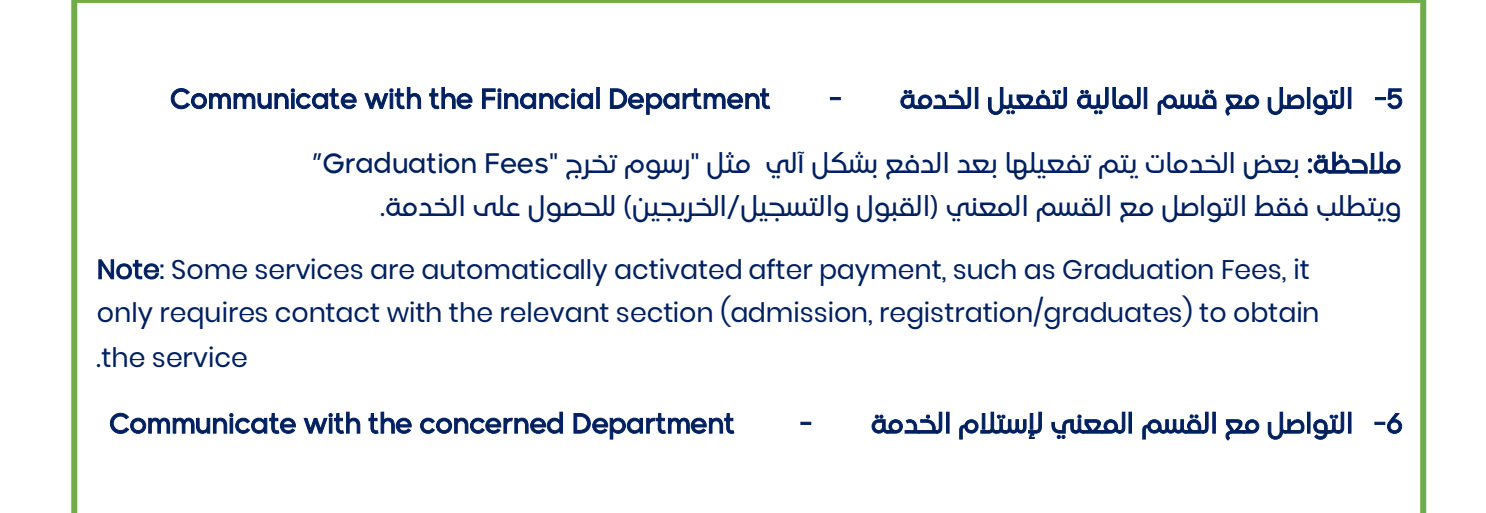

| Information Technology department, Arab Open University, Kingdom of Saudi Arabia. | Title: SIS online services |          |
|-----------------------------------------------------------------------------------|----------------------------|----------|
| Last updated on 02 July 2022                                                      | Version : 2.0 EN/AR        | Page :25 |

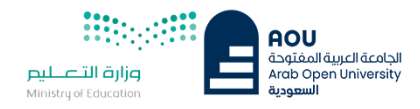

# الجزء الثالث : التقدم على التظلم

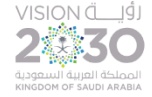

# **Requesting an appeal**

بعد ظهور النتائج والإعلان عن فتح باب التظلم ولم تكن راضيا / راضية عن نتيجتك وتعتقد بأنك تستحق أكثر من الدرجة المرصودة ، فيمكنك التقدم بطلب الإعتراض على النتيجة من خلال نظام معلومات الطالب "التظلم – Appeal" ويوجد طريقتان لدفع رسم التظلم كما هو موضح أدناه.

- الدفع الإلكتروني المباشر.
- 2- الدفع من خلال خدمة سداد.

After the results appear and the appeal period is opened and you are not satisfied with your result and believe that you deserve more than the given grade, you can apply an appeal through the Student Complaint Information System and there are two ways to pay the appeal fee as described below.

- 1- Online Payment
- 2- SADAD service

Pay Online- Request a Service

أولا- الدفع الإلكتروني المباشر-طلب خدمة

| :خدمات طلابية ۔ E-Services                                |                                   |
|-----------------------------------------------------------|-----------------------------------|
| Use this section to request a service<br>services online. | online. AOU allows you to request |
| هذا القسم مخصص لتقديم طلب خدمات طلابية                    | 1- اختيار طلب خدمة                |
| Request a Service                                         | Select Request a services         |

| Information Technology department, Arab Open University, Kingdom of Saudi Arabia. | Title: SIS online services |         |
|-----------------------------------------------------------------------------------|----------------------------|---------|
| Last updated on 02 July 2022                                                      | Version : 2.0 EN/AR        | Page:26 |

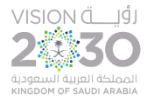

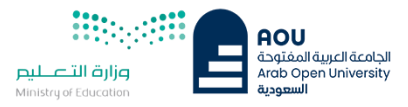

| Request a Service                                                                                           | then the second of                                 |  |
|----------------------------------------------------------------------------------------------------|----------------------------------------------------|--|
| Instructions:                                                                                               | 2- اختيار أيضان نظلب النظلم                        |  |
| <ol> <li>Choose the service</li> <li>Fill in the required info</li> <li>Click on Request Service</li> </ol> | Select <b>Appeal receipt</b><br>From the list menu |  |
| Service - Sel                                                                                               | ect - 🗸                                            |  |
| I understand that I will be charge - Select -                                                               |                                                    |  |
| ايصال لطلب التظلم - Appeal Receipt                                                                          |                                                    |  |

| Service                       | Appeal Receipt - ايصال لطلب التظلم v<br>Kindly Select [Copies = 1]A separate receipt should be done for e | each Appeal/CourseEach appeal costs 187+ VAT15% SAR           |
|-------------------------------|----------------------------------------------------------------------------------------------------|---------------------------------------------------------------|
| ✓ I understand that I will be | e charged the mentioned fees per copy and they are not refundable<br>Request Service                      | 3- اختیار ارسال طلب الخدمة<br>Submit <b>Request a Service</b> |

| Payment through SADAD | ثانيا- الدفع من خلال خدمة سداد |
|-----------------------|--------------------------------|
|-----------------------|--------------------------------|

يتم دفع رسوم الاعتراض على النتيجة وهي 215.05 ريال سعودي شامل الضريبة عن طريق خدمة سداد – رمز المفوتر 017, ثم التواصل مع قسم المالية لتفعيل رقم إيصال الإعتراض.

Pay 215.05 Saudi riyals inclusive of VAT through the SADAD service - biller code 017, then contact the Finance Department to activate the receipt.

finance@arabou.edu.sa

| -<br>וווטרחומנוטור דפטוווטוטצע עפאמרנחופות, ארמט סאפור טווועפרצונץ, אחוצעטוור טר סמעטרארמטומ. | וונופ. סוס טוווווופ גפו עונפט |          |
|-----------------------------------------------------------------------------------------------|-------------------------------|----------|
| Last updated on 02 July 2022                                                                  | Version : 2.0 EN/AR           | Page :27 |

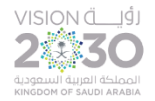

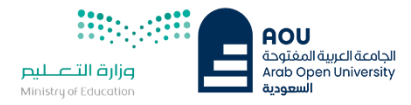

ثالثاً- التقدم على التظلم بعد إتمام الدفع

بعد الدخول لنظام معلومات الطالب يستطيع الطالب تقديم طلب الإعتراض على الدرجات النهائية ( الواجبات / الإمتحان النصفي / الإمتحان النهائي ) من خلال الخطوات التالية:

After entering the student information system, the student can apply an appeal for the final grades (assignments/midterm examination/final exam) through the following steps:

| Appeal - التظلم:                  |                         |
|-----------------------------------|-------------------------|
| Use this section to submit an app | eal.                    |
| هذا القسم مخصص لثقديم تظلم        | 1- تقديم طلب الاعتراض   |
| Student Appeal                    | Click on student appeal |
|                                   |                         |

#### Posted Grades Semester Year Course Part Original Grade Accredited Grade Total Point Assessment Type Weight 2018 3 B207A Final Exam 28.50 Select Mid Term Assessment 10.20 Select 2018 3 B207A 2- إختيار المقرر المراد الإعتراض عليه. B207A **TMA 01** 18,40 2018 3 Select Select 2018 3 BUS102 Final Exam Choose the course you want to Mid Term Assessment 10.05 2018 3 BUS102 Select 19.70 make an appeal for. 3 **TMA 01** Select 2018 **BUS102** B124 11.75 Select 2018 3 Final Exam Appeals 3- الضغط على "Add New Appeal" لتقديم الإعتراض. Add New Appeal Click on "Add New Appeal" To request an appeal. Back to Student Services

Student Appeals

**ملاحظة:** بعد الدخول على شاشة الإعتراضات Student Appeals و إختيار المقرر المراد الإعتراض علية , يجب التأكد نوع الدرجة التي ترغب بالإعتراض عليها من العمود "Assessment Type".

**Note:** After getting to "Student Appeals" screen, and selecting the course you want to make an appeal for, you should take into consideration the type of grade by the "Assessment Type" column.

| Information Technology department, Arab Open University, Kingdom of Saudi Arabia. | Title: SIS online services |          |
|-----------------------------------------------------------------------------------|----------------------------|----------|
| Last updated on 02 July 2022                                                      | Version : 2.0 EN/AR        | Page :28 |

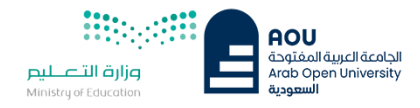

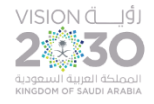

رابعاً- تعبئة نموذج طلب الإعتراض

ستظهر لك شاشة نموذج طلب الإعتراض على الدرجات النهائية , يرجى تعبئتها مع مراعاة الخيارات الموضحة بالصورة كالتالي:

|          | Year            | Semester           | Course Part           | Assessment Type     | Original Grade | Accredited Grade | Total Point | Weigh |
|----------|-----------------|--------------------|-----------------------|---------------------|----------------|------------------|-------------|-------|
| Select   | 2018            | 3                  | B207A                 | Final Exam          | 28.50          | 28.50            | 50          | 50    |
| Select   | 2018            | 3                  | E3207A                | Mid Term Assessment | 10.20          | 10.20            | 30          | 30    |
| Select   | 2018            | 3                  | 8207A                 | TMA 01              | 18.40          | 18.40            | 20          | 20    |
| Solocy   |                 |                    |                       | Final Exam          |                |                  | 44          |       |
| Select   | 2018            | 3                  | BUS102                | Mid Term Assessment | 10.05          | 10.05            | 30          | 30    |
| Select   | 2018            | 3                  | BUS102                | TMA 01              | 19.70          | 19.70            | 20          | 20    |
| Select   | 2018            | 2                  | B124                  | Final Exam          | 11.75          | 11.75            | 50          | 50    |
|          |                 |                    |                       |                     |                |                  |             |       |
| Course P | art<br>ed Grade | مز المادة<br>لدرجة | )<br>Select Receipt - | يار رقم إيصال الدفع | إخت            |                  |             |       |
| opeal R  | ecceipt.        |                    |                       |                     |                |                  |             |       |

- كتابة رمز المادة المراد الإعتراض على نتائجها من المواد المدرجة بالجدول.
  - 2- كتابة قيمة الدرجة المراد الإعتراض عليها.
- 3- إختيار رقم الوصل (الذي يظهر بعد تسليمك لإيصال الدفع لقسم المالية حيث يقوم الموظف بإضافته إلى النظام) مع ملاحظة أن كل طلب اعتراض له رسوم مالية مستفلة. ورقم وصل مستقل.
  - -4 توضيح سبب الإعتراض على الدرجة ليتم مراعاته عند مراجعة ورقة إجابتك.
  - 5- الضغط على أيقونة Submit وذلك لتسليم الطلب وإرساله إلى القسم الأكاديمي الذي تتبع إليه.

A request an appeal form will be displayed, please fill it and consider the following:

- 1- Filling the course part of the course you want to appeal from the courses listed on table.
- 2- Filling the grade you want to make an appeal on.
- 3- Choosing the appeal receipt (the receipt that gets displayed after you send you payment receipt to finance department, in which the employee will add to the system) noting that every appeal request has its own fee, and receipt.
- 4- Explanation of why you want to make an appeal, to take into consideration whilst reviewing your answer sheets.
- 5- Clicking on <u>Submit</u> to send your filled form to the appropriate academic department.

| mornation recimology department, Arab open onversity, kingdom of saddi Arabia. | וונוב, אוס טוווווים פרואונפס |          |
|--------------------------------------------------------------------------------|------------------------------|----------|
| Last updated on 02 July 2022                                                   | Version : 2.0 EN/AR          | Page :29 |

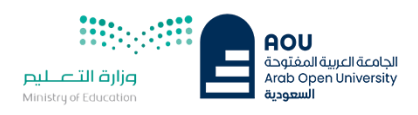

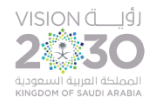

# للأهمية:

- يتم التعامل مع طلبات الإعتراض وفق اللوائح الخاصة بها.
- بعد تقديمك لطلب الاعتراض ستصلك النتائج عن طريق نظام معلومات الطالب SIS من خلال نظام الإعترضات.
  - يرجى التأكد من صحة بياناتك ورقم هاتفك المحمول في نظام معلومات الطالب وتحديثها إن لزم الأمر وذلك للتواصل مع الطالب في حال رغبت الجامعة في ذلك.
    - لن يتم قبول أي إعتراض بعد الفترة المحددة في الإعلان.
    - لن يتم قبول أبي إعتراض لن يقدم من خلال نظام معلومات الطالب SIS .
  - في حال كنت مؤجلاً للإمتحان النهائي من فصل دراسي سابق فيمكنك تقديم طلب
     الإعتراض بتعبئة النموذج الخاص بذلك وإرساله عبر بريدك الإلكتروني الجامعي إلى
     قسم الإمتحانات بفرعك.

# For importance:

- Appeal applications are dealt with according to appeal regulations.
- After you submit your appeal request, you will receive the results from the Student Information System through appeal system.
- Please make sure that your personal data, including your mobile phone number are correct in the student information system and update it if necessary in case the university needs to communicate with you.
- No appeal requests will be accepted after the specified period.
- No appeal requests will be accepted that are not submitted through the Student Information System.
- If you have postponed the final exam from an earlier semester, you can request an appeal by filling a form and sending it to the examination department of you branch, from your university email.

| Information Technology department, Arab Open University, Kingdom of Saudi Arabia. | Title: SIS online services |          |
|-----------------------------------------------------------------------------------|----------------------------|----------|
| Last updated on 02 July 2022                                                      | Version : 2.0 EN/AR        | Page :30 |

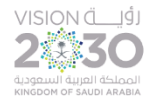

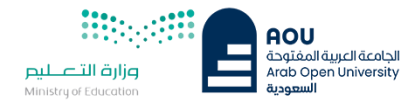

Log out

لطلب تأجيل الإختبارات النهائية والنصفية , قم بتسجيل الدخول إلى SIS و اختر "تأجيل الامتحان" و اتبع الخطوات التالية:

To request postponing a final or midterm exam, login into you SIS account and select "Postpone Exam" and follow the steps below:

| Postpone Exam - ظلب تأجيل امتحان:       |                       |  |  |
|-----------------------------------------|-----------------------|--|--|
| Use this section to submit a postpon    | ement request.        |  |  |
| هذا القسم مخصىص لتقديم طلب تأجيل امتحان | 1- تقديم تأجيل امتحان |  |  |
| Postpone Exam                           | Click postpone exam   |  |  |
|                                         | Click postpone exam   |  |  |

| You | (mbiali)                                                                                                    | are | logge | d in as |
|-----|----------------------------------------------------------------------------------------------------|-----|-------|---------|
|     | And and a state of the local division of the local division of the |     |       |         |

### Postpone Exam

|              | Year                                                    | Semester                        | Session Name                                                                                               |                                                | Session Type         |
|--------------|---------------------------------------------------------|---------------------------------|----------------------------------------------------------------------------------------------------|------------------------------------------------|----------------------|
| Select       | 2021                                                    | 2                               | MTA Exams                                                                                                  |                                                | Regular MTA          |
|              | 1                                                       | S                               | elect Session Name/Type                                                                                    | تيار اسم/نوع الإختبار-                         | 2 2- إخ              |
| ination      | Session Courses                                         |                                 | Select the Course_                                                                                         | تيار رمز المقرر- Code                          | -3                   |
| nination     | Session Courses                                         | Assessment Type                 | Select the Course_<br>Assessment Name                                                                      | تيار رمز المقرر- Code<br>Can present           | 니 -3<br>Request Log  |
| ination      | Session Courses<br>Course Code<br>M108                  | Assessment Type<br>QUIZ         | Select the Course_<br>Assessment Name<br>Mid Term Assessment                                               | تيار رمز المقرر- Code<br>Can present           | خا3<br>Request Log   |
| lination     | Session Courses<br>Course Code<br>M100<br>TM354         | Assessment Type<br>QUIZ<br>QUIZ | Select the Course_<br>Assessment Name<br>Mid Term Assessment<br>Mid Term Assessment                        | تيار رمز المقرر- Code<br>Can present<br>1<br>1 | 스] -3<br>Request Log |
| lect<br>lect | Session Courses<br>Course Code<br>M100<br>TM354<br>M131 | Assessment Type<br>QUIZ<br>QUIZ | Select the Course_<br>Assessment Name<br>Mid Term Assessment<br>Mid Term Assessment<br>Mid Term Assessment | تيار رمز المقرر- Code<br>Can present<br>1<br>1 | ج] -3<br>Request Log |

| Information Technology department, Arab Open University, Kingdom of Saudi Arabia. | Title: SIS online services |          |
|-----------------------------------------------------------------------------------|----------------------------|----------|
| Last updated on 02 July 2022                                                      | Version : 2.0 EN/AR        | Page :31 |

| VISION СЦЭ́Ј<br>2300<br>анадалиј андрі Анадіа<br>кинором ог заирі анадіа |                            |              | وزارة التعليم<br>Ministry of Education                                                                         | AOU<br>جامعة العربية المفتوحة<br>Arab Open Universit<br>السعودية |
|--------------------------------------------------------------------------|----------------------------|--------------|----------------------------------------------------------------------------------------------------|------------------------------------------------------------------|
| Post Exam Request<br>Enter Course Code<br>Reason Type                    | Select Value V             | Enter Course | تابة رمز المقرر كما هو مكتوب - Code_<br>ختيار نوع العذر- Select Reason Type<br>برح العذر- Enter Reason Comment | ≤ -4<br>ຣ] -5<br>ພໍ -6                                           |
| Reason Comment                                                           |                            |              |                                                                                                    |                                                                  |
| Upload document(s):                                                      | Choose File No file chosen | Upload       | حميل العذر – Upload document                                                                                   | 7- דע                                                            |

Students should read and agree the following:

. The student should attend the make-up exam in the next following semester.

The make-up exam contents may differ from the original exam, and it is the student's responsibility to follow with the tutor for the required course contents included in the make-up exam.

• TThe student should check the date for makeup in the schedule.

### الطلبة بِجب أن يقرأوا ويوافقوا قبل تقديم طلب التأجيل على التالكِ:

| ة المحتوى المطلوب في الامتحان المؤجل من قبل الأستاذ | أفضى الفصل الدراسي الأول 2020-2021.<br>, ، وعليه فإن الطالب هو المسؤول عن متابعا | <ul> <li>الطالب عليه أن يحضر الامتحان المؤجل في أول انعقاد تال له وبحد</li> <li>محتوى الامتحان المؤجل قد يكون فيه اختلاف عن الامتحان الأصلي</li> <li>المعنى،</li> <li>أمار الاطلاع عمم مواعيد التاجيل والتأكد من الفترات المحددة.</li> </ul> |
|-----------------------------------------------------|----------------------------------------------------------------------------------|----------------------------------------------------------------------------------------------------|
| 8- إختيار موافق – l agree                           | اوافق - I agree ا                                                                | Proceed- إختيار تقديم Proceed                                                                                                    |
|                                                     | V                                                                                |                                                                                                    |

# ملاحظة:

- عدد حروف سبب العذر لا تتعدى 250 حرف.

- سوف تكون حالة الطلب "تهيئه " إلى ان يتم معالجة الطلب إما بالقبول أو بالرفض.

- في حال تم قبول طلب التأجيل سوف يتم إضافة رسوم التأجيل على الطالب (مديوينة ) ويتوجب على الطالب دفعها من خلال الجزء المالي.

- في حال كان عذر الطالب من ضمن الحالة التي تستثني الطالب من دفع رسوم التأجيل يتم التواصل مع مسؤول شؤون الطلاب بالفرع لإضافة الإستثناء .

# Note:

- Reason Comment does not exceed 250 characters.

- The status of your request will be "Initialized" until the application is processed either by acceptance or rejection.

- If the request for postponement is accepted "Processed", the fee will be added to the student (invoice) and the student must pay it through the financial section.

- If the student's excuse is among the cases that exclude the student from paying the postponing fees, they must contact the student affairs of their branch.

| Information Technology department, Arab Open University, Kingdom of Saudi Arabia. | Title: SIS online services |          |
|-----------------------------------------------------------------------------------|----------------------------|----------|
| Last updated on 02 July 2022                                                      | Version : 2.0 EN/AR        | Page :32 |

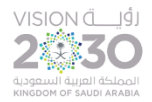

Grades\transcripts and academic plan

الجزء الخامس :الدرجات وسجل العلامات والخطة الأكاديمية

# Viewing grades details

1- الحصول على تفاصيل الدرجات

بعد الدخول لنظام معلومات الطالب يستطيع الطالب الحصول على هذه الخدمة من خلال الذهاب لقسم الدرجات وسجل العلامات والخطة الأكاديمية ثم استعراض تفاصيل الدرجات.

After signing-in to the Student Information System, the student can obtain this service by going to the grades, transcript, and academic plan section, and then view the details of their grades.

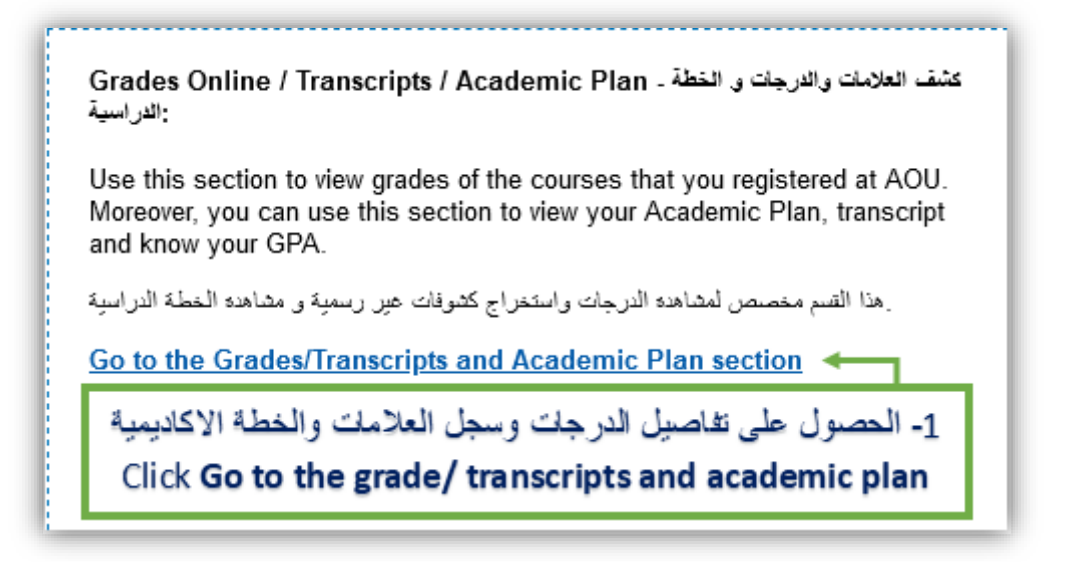

|   | Grades Online:                                                            |   |
|---|---------------------------------------------------------------------------|---|
| l | Use this section to view the grades of the courses you registered at AOU. | _ |
|   | 2- عرض تفاصيل الدرجات<br>Click <b>View my grade</b>                       |   |

| Information Technology department, Arab Open University, Kingdom of Saudi Arabia. | Title: SIS online services |          |
|-----------------------------------------------------------------------------------|----------------------------|----------|
| Last updated on 02 July 2022                                                      | Version : 2.0 EN/AR        | Page :33 |

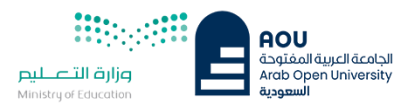

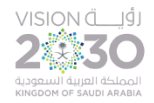

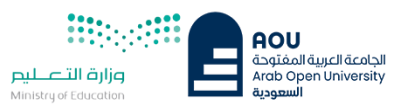

| View Final Grades for Second 2020/2021 V Go                                                                                                    |              | 3- إختيار العام والفصل الأكاديمي |                            |
|----------------------------------------------------------------------------------------------------|--------------|----------------------------------|----------------------------|
| Course (                                                                                                    | Credits      | Grade **                         | Select the <b>academic</b> |
| EL097R                                                                                                    | 0            | S                                |                            |
| * Please note that no credits are displayed for Part I courses.<br>** To view the GPA points value legend for the letter grades click <u>here</u> |              | year/semester from the list menu |                            |
| Take me back to the Student Services Co                                                                                                    | <u>enter</u> |                                  |                            |

| /iew Final Grades for Second 2020/2021 V Go                                              |                                                  |                                 |                                                           |                |
|------------------------------------------------------------------------------------------|--------------------------------------------------|---------------------------------|-----------------------------------------------------------|----------------|
| Course Code                                                                              | Credits                                          | Grade **                        | Grade Details                                             | Notes          |
| EL097R                                                                                   | 0                                                | S                               |                                                           |                |
| ** To view the GPA points value legend for th<br>Take me back to the Student Services Ce | e letter grades click <u>here</u><br><u>nter</u> | ، الدرجات<br>Click <b>Go</b> to | ضغط على الذهاب لتظهر تفاصيل<br>o view the grade detail se | 4 الا<br>ction |

2- تفاصيل سجل العلامات والخطة الأكاديمية للطالب Student's transcript and academic plan details

يستطيع الطالب الحصول على هذه الخدمة من خلال الذهاب لقسم الدرجات وسجل العلامات والخطة الأكاديمية ثم استعراض سجل العلامات والخطة الاكاديمية وطباعتها.

A student can obtain this service by going to grades, transcripts and academic plan section, and view and print the transcript and academic plan.

| Information Technology department, Arab Open University, Kingdom of Saudi Arabia. | Title: SIS online services |         |
|-----------------------------------------------------------------------------------|----------------------------|---------|
| Last updated on 02 July 2022                                                      | Version : 2.0 EN/AR        | Page:34 |

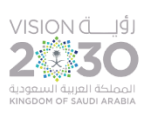

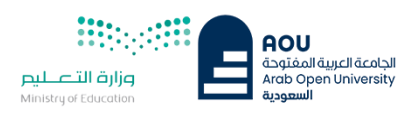

| Grades Online / Transcripts / Academic Plan ـ کشف العلامات والدرجات و الخطة .<br>الدراسية:                                                                                    |  |  |
|----------------------------------------------------------------------------------------------------|--|--|
| Use this section to view grades of the courses that you registered at AOU.<br>Moreover, you can use this section to view your Academic Plan, transcript<br>and know your GPA. |  |  |
| هذا القسم مخصص لمشاهدة الدرجات واستخراج كشوفات عير رسمية و مشاهدة الخطة الدراسية                                                                                              |  |  |
| Go to the Grades/Transcripts and Academic Plan section                                                                                                    |  |  |
| 1- الحصول على تفاصيل الدرجات وسجل العلامات والخطة الاكاديمية<br>Click <b>Go to the grade/ transcripts and academic plan</b>                                                   |  |  |

| Online Transcript:                                                                                                    |                                                              |  |  |
|----------------------------------------------------------------------------------------------------|--------------------------------------------------------------|--|--|
| Use this section to view your transcript online, you can see all the courses you registered along with their grades. Moreover you may know your GPA. Please note |                                                              |  |  |
| Display my transcript                                                                                                    | 2- عرض وطباعة السجل الأكانيمي<br>Click Display my transcript |  |  |
| Academic Plan:                                                                                                    | Circk Display my transcript                                  |  |  |
| Use this section to view your academic plan online.                                                                                                    |                                                              |  |  |
| Display my academic plan                                                                                                    | 3- عرض وطباعة الخطة الأكاديمية                               |  |  |
|                                                                                                    | Click Display my academic                                    |  |  |
|                                                                                                    | plan to preview and print                                    |  |  |
|                                                                                                    |                                                              |  |  |

| Information Technology department, Arab Open University, Kingdom of Saudi Arabia. | Title: SIS online services |          |
|-----------------------------------------------------------------------------------|----------------------------|----------|
| Last updated on 02 July 2022                                                      | Version : 2.0 EN/AR        | Page :35 |

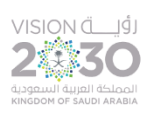

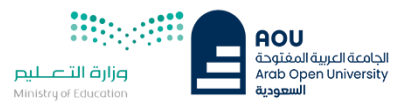

| Find Main Report                                                          | I of 1 ▼ 100% ▼                           |
|---------------------------------------------------------------------------|-------------------------------------------|
| Print to PDF                                                              | 4– لطباعة سجل العلامات و الخطة الدراسية   |
| Page Range:                                                               | To print the transcript and academic plan |
| <ul> <li>All Pages</li> </ul>                                             |                                           |
| O Select Pages                                                            |                                           |
| From:                                                                     |                                           |
| To:                                                                       | sive language                             |
|                                                                           |                                           |
| Print to PDF:                                                             |                                           |
| The viewer must export to PDF to p<br>Print option from the PDF reader as | print. Choose the                         |
| document is opened. Note: You mu                                          | st have a PDF ral Requirement             |
| reader installed to print, (eg. Adobe                                     | edits Grade GPA F                         |
|                                                                           | 0 S                                       |
|                                                                           | Export 0                                  |
|                                                                           | 0                                         |
| GR101 Self-Learning Skills                                                | 3                                         |
| cr                                                                        | redits completed: 0                       |
| <u>lotal cr</u>                                                           | edits completed: 0                        |
|                                                                           |                                           |
|                                                                           |                                           |

| Information Technology department, Arab Open University, Kingdom of Saudi Arabia. | litie: SIS online services |          |
|-----------------------------------------------------------------------------------|----------------------------|----------|
| Last updated on 02 July 2022                                                      | Version : 2.0 EN/AR        | Page :36 |

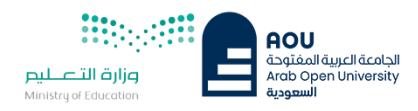

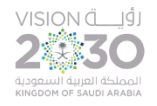

# الجزء السادس :الإستفسارات والشكاوي -Student Complaint

(Student Complaint)-1

بعد الدخول لنظام معلومات الطالب يستطيع الطالب تقديم استفسار او شكوم الم الجهات المختصة من خلال قسم الشكاوي وسيتم الرد عليها.

After signing-in to the Student Information System, the student can submit a complaint form. Arab Open University allows students to submit an online complaint form, which will be sent to the responsible staff.

| الشکاری - Complaint Form                                                                                                    |                         |  |
|----------------------------------------------------------------------------------------------------|-------------------------|--|
| Use this section to submit a Complaint Form. AOU allows you to submit<br>Complaint Form online, Form will be sent to the Student Affairs' Office. |                         |  |
| هذا القسم مخصص لتقنيم شكاوى للاقسام الادارية والاكاديمية                                                                                          |                         |  |
| Student Complaint                                                                                                    | 1- تقديم شكوى           |  |
|                                                                                                    | Click Student complaint |  |

| Complaints               |                                                  |  |  |
|--------------------------|--------------------------------------------------|--|--|
| No data retrieved.       |                                                  |  |  |
| Add New Complaint        | 2- اضنافة شكوى<br>Click <b>Add new complaint</b> |  |  |
| Back to Student Services |                                                  |  |  |

| Information Technology department, Arab Open University, Kingdom of Saudi Arabia. | Title: SIS online services |          |
|-----------------------------------------------------------------------------------|----------------------------|----------|
| Last updated on 02 July 2022                                                      | Version : 2.0 EN/AR        | Page :37 |

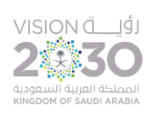

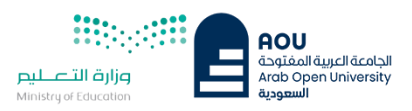

| Student Complaints                                                                                                    |                                                                                                    |                                                |  |  |  |
|----------------------------------------------------------------------------------------------------|----------------------------------------------------------------------------------------------------|------------------------------------------------|--|--|--|
| Complaints                                                                                                    |                                                                                                    |                                                |  |  |  |
| No data retrieved.                                                                                                    |                                                                                                    |                                                |  |  |  |
| Add New Complaint<br>Status                                                                                                    | Select value                                                                                                    | 3- اختیار القسم<br>Click <b>the department</b> |  |  |  |
| Student Comments                                                                                                    |                                                                                                    | 4- كتابة الشكوى<br>Student comments            |  |  |  |
| Upload document(s):<br>I declare that to the best of my<br>this form are true, accurate an<br>I give my consent for this infor<br>need-to-know basis for the nu | Browse No file selected. Upload vith a supplied or attached with a complete. We complete the circulated to relevant members of the AOU staff on a more of investigation or the circulated to relevant members of the AOU staff on a more of investigation or the circulated to relevant members of the AOU staff on a more of investigation of the circulated to relevant members of the AOU staff on a more of investigation of the circulated to relevant members of the AOU staff on a more of investigation of the circulated to relevant members of the AOU staff on a more of investigation of the circulated to relevant members of the AOU staff on a more of investigation of the circulated to relevant members of the AOU staff on a more of investigation of the circulated to relevant members of the AOU staff on a more of investigation of the circulated to relevant members of the AOU staff on a more of investigation of the circulated to relevant members of the AOU staff on a more of investigation of the circulated to relevant members of the AOU staff on a more of investigation of the circulated to relevant members of the AOU staff on a more of investigation of the circulated to relevant members of the AOU staff on a more of investigation of the circulated to relevant members of the circulated to relevant members of the circ | 5- ارفاق ملفات<br>Student can upload files     |  |  |  |
|                                                                                                    | 6- ارسال الشکوی<br>Click Submit                                                                                                    |                                                |  |  |  |

| Information Technology department, Arab Open University, Kingdom of Saudi Arabia. | Title: SIS online services |          |
|-----------------------------------------------------------------------------------|----------------------------|----------|
| Last updated on 02 July 2022                                                      | Version : 2.0 EN/AR        | Page :38 |

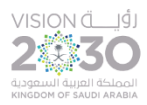

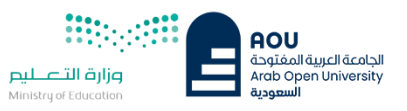

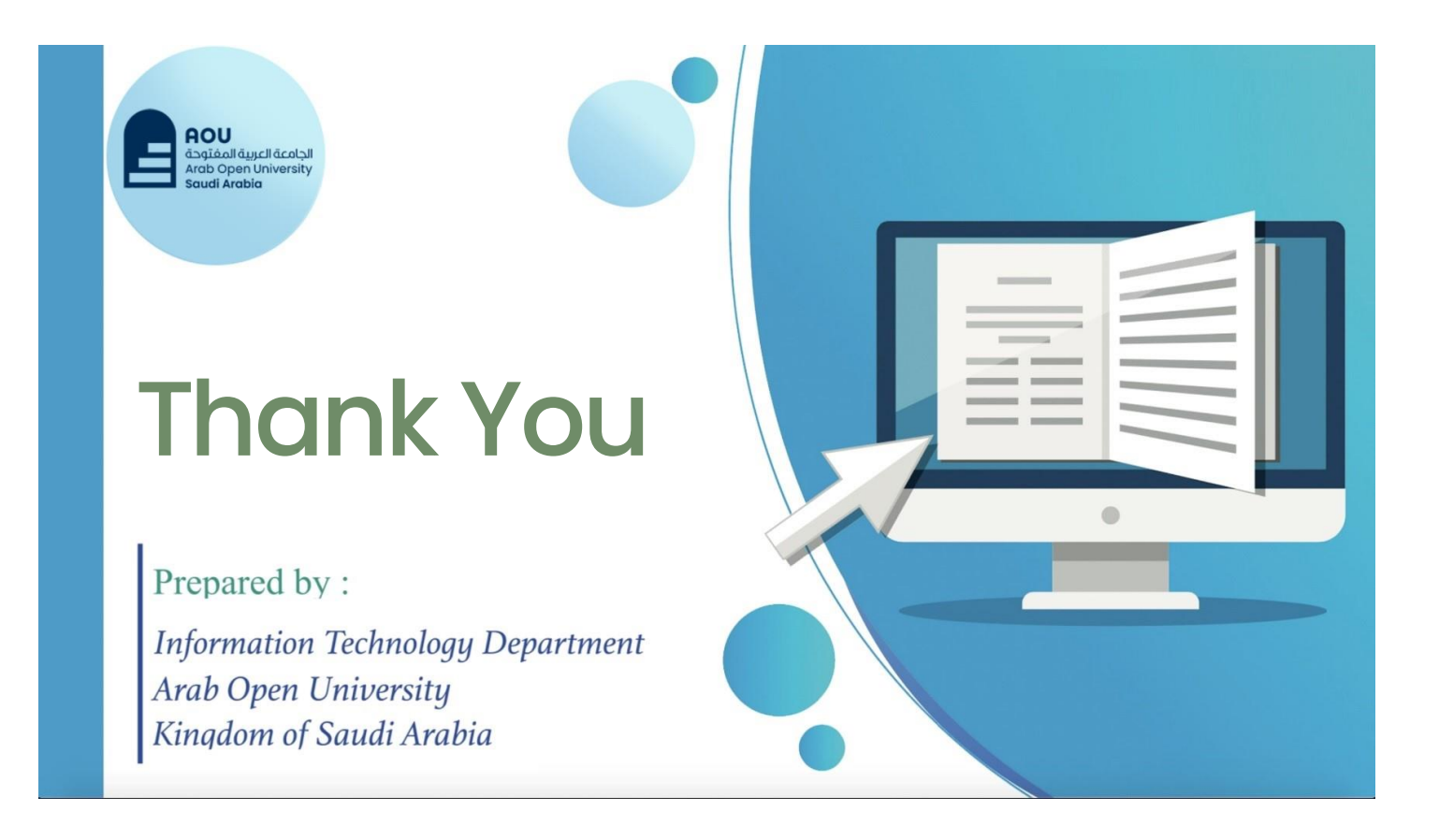

| Information Technology department, Arab Open University, Kingdom of Saudi Arabia. | Title: SIS online services |          |
|-----------------------------------------------------------------------------------|----------------------------|----------|
| Last updated on 02 July 2022                                                      | Version : 2.0 EN/AR        | Page :39 |